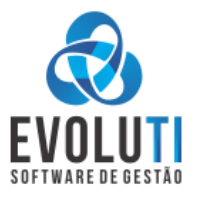

O SISTEMA EVOLUTI TEM COMO OBJETIVO SER UM SISTEMA SIMPLES E PRÁTICO, IDEAL PARA AS EMPRESAS QUE PRECISAM DE PRATICIDADE E EFICIENCIA. AS FERRAMENTAS DISPONIVEIS SÃO DIRETO AO PONTO. TODOS OS PROCESSOS IMPORTANTES REALIZADOS POR UMA EMPRESA PEQUENA E DE MÉDIO PORTE, O NOSSO SISTEMA TERÁ CONDIÇÕES DE ATENDER.

## MENSALIDADE ACESSÍVEL, SISTEMA SIMPLES E PRÁTICO E SUPORTE RÁPIDO

São os 3 pilares que RESSALTAMOS sempre do nosso sistema.

# ÍNDICE

| INSTALAÇÃO                                                                                                    | FUNCIONALIDADES – Principais Ferramentas Disponíveis                      | 2  |
|----------------------------------------------------------------------------------------------------|---------------------------------------------------------------------------|----|
| CONFIGURAÇÕES       3         MANUTENÇÕES E SOLUÇÕES DE PROBLEMAS       4         GLOSÁRIO.       4         PARAMETRIZAÇÃO E CONFIGURAÇÕES DO SISTEMA.       5         CONTROLE ESTOQUE       5         CONTROLE ESTOQUE       5         CONTROLE DE CAIXA E FINANCEIRO.       5         EMISSÃO DE NOTA FISCAL ELETRÔNICA.       6,7,8,9         MANUAL DO USUÁRIO FINAL       10         1       CADASTROS DE CLIENTES - CTRL + C.         10       1       CADASTROS DE CLIENTES - CTRL + P.         3       EMITINDO NOTA FISCAL CONSUMIDOR ELETRÔNICA - "CUPOM ELETRÔNICO"         14,15,16       FINANCEIRO - Contas a Receber e Pagar, Controle de Caixa.         16       A       CONTAS A PAGAR         17       C. CAIXA.       118,19         6- EMISSÃO DE DOCUMENTOS NÃO FISCAIS – Pedido de Venda e Ordem de Serviço.       20         A - PEDIDO DE VENDA.       20,21,22         B- ORDEM DE SERVIÇO.       22,23,24,26         C - ORÇAMENTOS.       26         7- COMPRAS.       26         7- COMPRAS.       26         7- COMPRAS.       26         7- COMPRAS.       26                                                                                                    | INSTALAÇÃO                                                                | 2  |
| MANUTENÇÕES E SOLUÇÕES DE PROBLEMAS.       4         GLOSÁRIO.       .4         PARAMETRIZAÇÃO E CONFIGURAÇÕES DO SISTEMA.       .5         CONTROLE ESTOQUE.       .5         CONTROLE ESTOQUE.       .5         CONTROLE DE CAIXA E FINANCEIRO.       .5         EMISSÃO DE NOTA FISCAL ELETRÔNICA.       .6,7,8,9         MANUAL DO USUÁRIO FINAL.       .10         1       CADASTROS DE CLIENTES - CTRL + P.         3       EMITINDO NOTA ELETRÔNICA - CTRL + 1         3       EMITINDO NOTA ELETRÔNICA - CTRL + 1         4       EURITINDO NOTA FISCAL CONSUMIDOR ELETRÔNICA - "CUPOM ELETRÔNICO"         4       EMITINDO NOTA FISCAL CONSUMIDOR ELETRÔNICA - "CUPOM ELETRÔNICO"         5       FINANCEIRO - Contas a Receber e Pagar, Controle de Caixa.         6       B. CONTAS A RECEBER.         6       B. CONTAS A RECEBER.         7       C. CAIXA.         8       PEDIDO DE VENDA.         20       A. PEDIDO DE VENDA.         20       A. PEDIDO DE VENDA.         20       A. PEDIDO DE VENDA.         20       A. PEDIDO DE VENDA.         20       A. PEDIDO DE VENDA.         20       A. PEDIDO DE VENDA.         20       A. PEDIDO DE VENDA. <td< th=""><th>CONFIGURAÇÕES</th><th>3</th></td<> | CONFIGURAÇÕES                                                             | 3  |
| GLOSÁRIO.       .4         PARAMETRIZAÇÃO E CONFIGURAÇÕES DO SISTEMA.       .5         CONTROLE ESTOQUE       .5         CONTROLE ESTOQUE       .5         CONTROLE DE CAIXA E FINANCEIRO.       .5         EMISSÃO DE NOTA FISCAL ELETRÔNICA.       .6,7,8,9         MANUAL DO USUÁRIO FINAL       .10         1       CADASTROS DE CLIENTES - CTRL + C.       .10         2       CADASTROS DE PRODUTOS - CTRL + P.       .11         3       EMITINDO NOTA ELETRÔNICA - CTRL + 1       .12,13         4       EMITINDO NOTA FISCAL CONSUMIDOR ELETRÔNICA - "CUPOM ELETRÔNICO"       .14,15,16         5       FINANCEIRO - Contas a Receber e Pagar, Controle de Caixa       .16         A       CONTAS A RECEBER.       .16         B       CONTAS A RECEBER.       .16         B       CONTAS A RECEBER.       .16         B       CONTAS A RECEBER.       .16         B       CONTAS A PAGAR       .20,21,22         B       ORDEM DE SERVIÇO.       .22,23,24,26         C       ORÇAMENTOS.       .26         7       COMPRAS       .26         7       COMPRAS       .26,27         B       LAMCAMENTO DE NOTA COMPRA MANUALMENTE       .27   <                                                                       | MANUTENCÕES E SOLUCÕES DE PROBLEMAS                                       | 4  |
| PARAMETRIZAÇÃO E CONFIGURAÇÕES DO SISTEMA                                                                                                    | GLOSÁRIO                                                                  | 4  |
| PARAMETRIZAÇÃO E CONFIGURAÇÕES DO SISTEMA.       .5         CONTROLE ESTOQUE.       .5         CONTROLE DE CAIXA E FINANCEIRO.       .5         EMISSÃO DE NOTA FISCAL ELETRÔNICA.       .6,7,8,9         MANUAL DO USUÁRIO FINAL.       .10         1- CADASTROS DE CLIENTES - CTRL + C.       .10         2- CADASTROS DE CLIENTES - CTRL + P.       .11         3- EMITINDO NOTA ELETRÔNICA - CTRL + 1.       .12,13         4- EMITINDO NOTA FISCAL CONSUMIDOR ELETRÔNICA - "CUPOM ELETRÔNICO"       .14,15,16         5- FINANCEIRO - Contas a Receber e Pagar, Controle de Caixa.       .16         A- CONTAS A RECEBER.       .16         B- CONTAS A PAGAR.       .17         C- CAIXA.       .18,19         6- EMISSÃO DE DOCUMENTOS NÃO FISCAIS – Pedido de Venda e Ordem de Serviço.       .20         A- PEDIDO DE VENDA.       .20,21,22         B- ORDEM DE SERVIÇO.       .22,23,24,26         C- ORÇAMENTOS       .26         7- COMPRAS.       .26         7- COMPRAS.       .26,27         B- LANCAMENTO DE NOTA COMPRA MANUALIMENTE       .27                                                                                                    |                                                                           |    |
| CONTROLE ESTOQUE       .5         CONTROLE DE CAIXA E FINANCEIRO.       .5         EMISSÃO DE NOTA FISCAL ELETRÔNICA.       .6,7,8,9         MANUAL DO USUÁRIO FINAL.       .10         1 CADASTROS DE CLIENTES - CTRL + C.       .10         2 CADASTROS DE PRODUTOS - CTRL + P.       .11         3 EMITINDO NOTA ELETRÔNICA - CTRL + 1.       .12,13         4 EMITINDO NOTA FISCAL CONSUMIDOR ELETRÔNICA - "CUPOM ELETRÔNICO"       .14,15,16         5 FINANCEIRO - Contas a Receber e Pagar, Controle de Caixa.       .16         B CONTAS A RECEBER.       .16         B CONTAS A PAGAR.       .17         C - CAIXA.       .18,19         6 - EMISSÃO DE DOCUMENTOS NÃO FISCAIS – Pedido de Venda e Ordem de Serviço.       .20         A - PEDIDO DE VENDA.       .20,21,22         B ORDEM DE SERVIÇO.       .22,23,24,26         C - ORÇAMENTOS       .26         7 - COMPRAS.       .26,27         B - LANCAMENTO DE FORNECEDORES.       .26,27         B - LANCAMENTO DE NOTA COMPRA MANUAL MENTE       .27                                                                                                    | PARAMETRIZAÇÃO E CONFIGURAÇÕES DO SISTEMA                                 | 5  |
| CONTROLE DE CAIXA E FINANCEIRO                                                                                                    | CONTROLE ESTOQUE                                                          |    |
| EMISSÃO DE NOTA FISCAL ELETRÔNICA                                                                                                    | CONTROLE DE CAIXA E FINANCEIRO5                                           |    |
| MANUAL DO USUÁRIO FINAL       10         1 - CADASTROS DE CLIENTES - CTRL + C.       10         2 - CADASTROS DE PRODUTOS - CTRL + P.       11         3 - EMITINDO NOTA ELETRÔNICA - CTRL + 1.       12,13         4 - EMITINDO NOTA FISCAL CONSUMIDOR ELETRÔNICA - "CUPOM ELETRÔNICO"       14,15,16         5 - FINANCEIRO - Contas a Receber e Pagar, Controle de Caixa       16         A - CONTAS A RECEBER       16         B - CONTAS A PAGAR       17         C - CAIXA       18,19         6 - EMISSÃO DE DOCUMENTOS NÃO FISCAIS – Pedido de Venda e Ordem de Serviço       20         A - PEDIDO DE VENDA       20,21,22         B - ORDEM DE SERVIÇO       22,23,24,26         C - ORÇAMENTOS       26         7 - COMPRAS       26         7 - COMPRAS       26         A - CADASTRO DE FORNECEDORES       26,27         B - LANCAMENTO DE NOTA COMBRA MANUALMENTE       37                                                                                                    | EMISSÃO DE NOTA FISCAL ELETRÔNICA6,7,8,9                                  |    |
| 1- CADASTROS DE CLIENTES - CTRL + C                                                                                                    | ΜΑΝΊΔΙ DO USUÁRIO FINAL                                                   | 10 |
| 2-       CADASTROS DE PRODUTOS - CTRL + P                                                                                                    | 1- CADASTROS DE CLIENTES - CTRL + C                                       |    |
| <ul> <li>3- EMITINDO NOTA ELETRÔNICA - CTRL + 1</li></ul>                                                                                                    | 2- CADASTROS DE PRODUTOS - CTRL + P                                       |    |
| <ul> <li>4- EMITINDO NOTA FISCAL CONSUMIDOR ELETRÔNICA – "CUPOM ELETRÔNICO"</li></ul>                                                                                                    | 3- EMITINDO NOTA ELETRÔNICA – CTRL + 1                                    |    |
| 5- FINANCEIRO - Contas a Receber e Pagar, Controle de Caixa.       .16         A- CONTAS A RECEBER.       .16         B- CONTAS A PAGAR.       .17         C- CAIXA.       .18,19         6- EMISSÃO DE DOCUMENTOS NÃO FISCAIS – Pedido de Venda e Ordem de Serviço.       .20         A- PEDIDO DE VENDA.       .20,21,22         B- ORDEM DE SERVIÇO.       .22,23,24,26         C- ORÇAMENTOS.       .26         7- COMPRAS.       .26         A- CADASTRO DE FORNECEDORES.       .26,27         B- LANCAMENTO DE NOTA COMPRA MANUALMENTE       .27                                                                                                    | 4- EMITINDO NOTA FISCAL CONSUMIDOR ELETRÔNICA – "CUPOM ELETRÔNICO"        |    |
| A- CONTAS A RECEBER.       16         B- CONTAS A PAGAR.       17         C- CAIXA.       18,19         6- EMISSÃO DE DOCUMENTOS NÃO FISCAIS – Pedido de Venda e Ordem de Serviço.       20         A- PEDIDO DE VENDA.       20,21,22         B- ORDEM DE SERVIÇO.       22,23,24,26         C- ORÇAMENTOS.       26         7- COMPRAS.       26         A- CADASTRO DE FORNECEDORES.       26,27         B. LANCAMENTO DE NOTA COMPRA MANUALMENTE       37                                                                                                    | 5- FINANCEIRO - Contas a Receber e Pagar, Controle de Caixa16             |    |
| B- CONTAS A PAGAR.       17         C- CAIXA.       18,19         6- EMISSÃO DE DOCUMENTOS NÃO FISCAIS – Pedido de Venda e Ordem de Serviço.       20         A- PEDIDO DE VENDA.       20,21,22         B- ORDEM DE SERVIÇO.       22,23,24,26         C- ORÇAMENTOS       26         7- COMPRAS.       26         A- CADASTRO DE FORNECEDORES.       26,27         B- ONDEM DE NOTA COMPRA MANUALMENTE       27                                                                                                    | A- CONTAS A RECEBER                                                       |    |
| C- CAIXA                                                                                                    | B- CONTAS A PAGAR17                                                       |    |
| 6- EMISSÃO DE DOCUMENTOS NÃO FISCAIS – Pedido de Venda e Ordem de Serviço                                                                                                    | C- CAIXA18,19                                                             |    |
| <ul> <li>A- PEDIDO DE VENDA</li></ul>                                                                                                    | 6- EMISSÃO DE DOCUMENTOS NÃO FISCAIS – Pedido de Venda e Ordem de Serviço |    |
| B- ORDEM DE SERVIÇO                                                                                                    | A- PEDIDO DE VENDA                                                        |    |
| C- ORÇAMENTOS                                                                                                    | B- ORDEM DE SERVIÇO22,23,24,26                                            |    |
| 7- COMPRAS                                                                                                    | C- ORÇAMENTOS26                                                           |    |
| A- CADASTRO DE FORNECEDORES                                                                                                    | 7- COMPRAS                                                                |    |
|                                                                                                    | A- CADASTRO DE FORNECEDORES                                               |    |
| B- LANCAMENTO DE NOTA COMPRA MANDALMENTE                                                                                                    | B- LANCAMENTO DE NOTA COMPRA MANUALMENTE27                                |    |
| C- IMPORTACAO DA NOTA DE COMPRA VIA XML28,29                                                                                                    | C- IMPORTACAO DA NOTA DE COMPRA VIA XML28,29                              |    |
| 8- OUTRAS INFORMAÇOES IMPORTANTES                                                                                                    | 8- OUTRAS INFORMAÇOES IMPORTANTES                                         |    |

## FUNCIONALIDADES – Principais ferramentas disponíveis

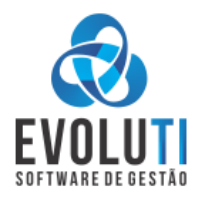

Cadastros de Clientes, Fornecedores e Produtos Nota Fiscal Eletrônica (NF-e) Nota Fiscal Consumidor Eletrônica (NFC-e) Controle de Estoque Pedido de Venda modelos Frente de Caixa e Modelo A4 Ordem de Servico modelo Padrão, Oficina e Equipamentos e Orcamentos Controle de Caixa e Centro de Custos Contas a Pagar e Receber Compras Importação das Notas de Compras através da Importação do XML Emissão de Boletos Bancários dos Bancos SICOOB E SICREDI Controle de Crediário e Condicional Gerenciamento de Produtos Similares e Equivalentes Cada documento de VENDA, possui diversos Modelos de Impressão Envio do XML de Forma Automática para o Contador Atualizações Automáticas Backup automático com Envio para a Nuvem Permissões para Usuários **Relatórios Diversos TEF Tradicional e SMAR TEF** Emissão de Etiquetas de Produtos e Clientes Interligação com Balanças Normais ou Checkout Importações de Clientes, Fornecedores e Produtos de Outros Sistemas Dashboard Geral

# <u>INSTALAÇÃO</u>

Ao conectar no cliente via ANYDESK, a primeira vez, já configurar a senha nossa padrão de acesso remoto. A instalação do sistema deve ser feita Baixando o Arquivo de instalação da nossa base FTP,

"www.evoluti.info/sistema/arquivos/EvoluTI.rar,", aonde consta todos os arquivos necessários para o funcionamento do sistema. Esta pasta pode ser colocada no "C" por regra, ou em casos que existam outro compartimento com o "D", pode ser utilizado. Precisa ser instalado 3 programas por padrão, o **Gerenciador** do banco de dados o **MYSQL 8.0**, juntamente com o seu Administrador de Banco o **WORKBENCH**, e como o sistema é em **JAVA**... instalando a última verão do mesmo, todos esses arquivos já constam dentro da pasta EvoluTI na sub pasta UTILITÁRIOS/INSTALAÇÃO. OBS: Demais arquivos necessários podem serem baixados no nosso FTP no endereço: www.evoluti.info/sistema/

## **CONFIGURAÇÕES**

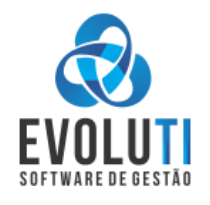

Após a instalação do sistema, fazer as seguintes configurações INICIAIS:

1-Abri o executável do sistema que está Área de Trabalho, "EvoluTI.exe", entrar com o usuário ADMINSTRADOR com senha= \*\*\*\*;
2-Agora ir no menu: CADASTROS\USUÁRIOS e Alterar(F2) o usuário código 2, que está cadastrado com o nome = "USUARIO PADRAO", para o nome do dono(a) da empresa, que geralmente que vai utilizar o sistema, sendo que este usuário não tem senha... e recomendamos falar para o cliente que vamos deixar assim por enquanto;

**3**-Cadastrar a empresa do Cliente acessando o menu = CADASTROS\EMPRESA e editando o cadastro que existe, pode digitar o CNPJ e o sistema vai puxar os dados da empresa na internet, preencher os dados que vai faltar como INSCRIÇÃO ESTADUAL, Nome do Contato e as vezes conferir os telefones que puxou automático, bem como o e-mail.

No cadastro da empresa no SUBMENU = CONTADOR, preencher o e-mail do mesmo para que depois automaticamente, todo o primeiro dia útil de cada mês, o sistema envie os XMLS de forma automática para o e-mail cadastrado nesse campo, se não tiver no momento orientamos a preencher com o e-mail do próprio cliente.

4-Configurar o BACKUP, no menu = PREFERENCIAS\OPÇÕES DO SISTEMA\BACKUP configurar o caminho correto da pasta aonde será salvo o Backup.

5-Selecionar as Permissões do Usuário conforme as ferramentas vendidas repassadas pelo Comercial, menu = PREFERENCIAS\PERMISSÕES DO USUÁRIOS–CFG05.

6-Configurar o Certificado digital do Cliente e bem como as sequencias de serie das Notas Eletrônicas e Cupom Eletrônico, todos configuráveis no menu = CADASTROS\EMPRESAS\CERTIFICADO DIGITAL e DOCUMENTOS FISCAIS.

7-Configurações de controle de estoque e caixa nos documentos a serem usados pelo cliente, estão distribuídos pelo menu= OPÇÕES DO SISTEMA –CFG04, por padrão no banco instalação, vem tudo desmarcado, para não controlar estoque e nem caixa, pois na maioria dos nossos clientes não fazem esse controle.

8-Demais configurações como modelo de impressão dos documentos não fiscais, logotipo nos documentos, capa de fundo do sistema, vendedor padrão, utilizar o nome do usuário da empresa, e demais detalhes podem ser feitos em segundo momento.

Pode ser orientado no final, ao iniciar o treinamento do cliente, de como pedir suporte técnico, onde ele pode abrir o acesso remoto, por dentro do nosso sistema no menu= AJUDA\ACESSO REMOTO gerando assim a senha do ANYDESK e nos passando para acessarmos o pc. E ali abaixo desse menu no= AJUDA\ENVIAR MENSAGEM WHATSAPP eles podem fazer o sistema abrir o Whats Web para eles, já com as informações prontas para solicitação de ajuda também.

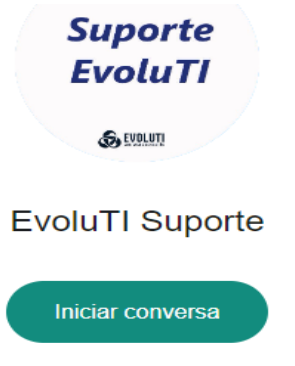

\*H3M CONSULTORIA LTDA - 11.574.840/0001-84\* Olá Estou precisando de uma ajuda com o sistema EvoluTI. Contato: GLAUCIO

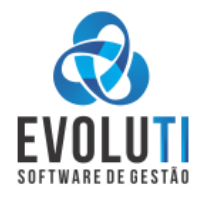

O sistema tem Atualizações Automáticas por padrão... mas é possível configurar um determinado cliente, à não realização deste processo dentro do cadastro do cliente na nossa plataforma web do CRM; <u>https://crm.evoluti.info/#/login</u>, configurando o campo "Atualização" = "NÃO";

Recomendamos a utilização de Windows 10 para cima, com no mínimo 4gb de Memória e SSD de 120, e por hora somente na plataforma Windows que o sistema vai rodar;

Na reinstalações do sistema, recomendamos sempre fazer o backup do "BANCO DE DADOS" antes de qualquer formatação, pois o mesmo ele se instala dentro dos arquivos do Windows, não existindo um único arquivo como banco de dados; Existe a opção de enviou automático desse backup ao sair do sistema, mas por regra a gente deixa essa forma como última opção a ser utilizada em casos críticos que não teve outras maneiras de salvar o backup diretamente no pc; E Como não cobramos por esse Backup Automático, a nossa equipe não divulga isso por regra, pois pode acontecer diversos erros para realmente o backup estar na nossa plataforma web, e não podemos nos comprometer com essa responsabilidade perante os Clientes.

As vezes o computador do cliente, pode bloquear a abertura do sistema, por diversos motivos, então recomendamos pôr o arquivo executável do sistema para executar como Administrador, também em alguns outros caso onde o programa chamado THUSTER, pode interpretar o executável do EvoluTI como uma ameaça, e ai o mesmo deve ser "ENCERRADO" enquanto se usa o nosso sistema.

Existe alguns antivírus que podem bloquear, e nesses casos recomendamos utilizar as configurações dos mesmos para dar exceção ao executável do sistema, bem como o exe. do Atualizador.

Em alguns casos o serviço do MYSQL não inicia a ligar o computador, ai basta ir no serviços do Windows e iniciar manualmente, ou casos que reiniciando o pc isso se resolva.

Existe o envio automático do XMLS para os Escritórios Contábeis de forma automática... mas é necessário que o cliente tenha entrado no sistema no primeiro dia Útil de cada mês, para que o sistema dispare esse processo, e também as vezes esse e-mail acaba caindo na caixa de Spam do contador, orientar sempre a dar uma olhada nisso.

Toda as telas principais do sistema, ou a mais utilizadas, contém um ícone de ATALHO, e também teclas de Atalho, onde pode ser utilizada a combinação de teclas para abrir as telas dos principais procedimentos existentes no sistema.

## **GLOSÁRIO**

MYSQL – Administrador do banco de Dados SQL – Consulta do banco de Dados JAVA – Linguagem de Programação do sistema WORKBANQ – Gerenciador do banco de Dados TOKEN – Gerenciador que armazena o Certificado digital em formato de PENDRIVE SMARTCARD – Gerenciador que armazena o Certificado Digital em Cartão com Chip, também chamado de A3. A1- Modelo de Certificado DIGITAL em forma de arquivo com vencimento geralmente de 1 ano. A3- Modelo de Certificado DIGITAL com armazenamento em CARTAO ou PENDRIVE. SAFESING – um dos tipos mais comuns que gerenciam os certificados Digitais Oberthur – Outro tipo de Gerenciador de certificado ICMS = Principal imposto do Brasil – IMPOSTO CIRCULAÇÃO MERCAORIAS E SERVIÇOS CFOP = Código Fiscal da Operação CST = Código da Situação Tributária – Lucro Real ou Presumido CSOSN = Código da Situação Operacional do Simples Nacional NCM = Nomenclatura Comum do Mercosul REGIME TRIBUTÁRIO = Enguadramentos fiscais das empresas Brasileiras DANFE = Documento que Acompanha a Nota Fiscal Eletrônica XML = Formato do Arquivo digital da Nota Eletrônica ou Cupom PROGRAMADOR = A pessoa que desenvolve o sistema TÉCNICO = A pessoa que configura e Orienta o usuário ANYDESK = Programa grátis que acessamos remotamente os clientes

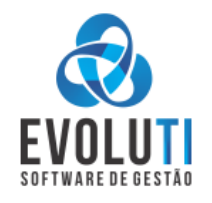

## PARAMETRIZAÇÕES E CONFIGURAÇÕES DO SISTEMA

Existe um menu no PREFERENCIAS\OPÇÕES DO SISTEMA, aonde se pode configurar todas as possíveis\_funções que cada cliente precise que o sistema faça, cada alteração exigida pela empresa que contatou o nosso serviço, e nesse menu que pode ser configurado e ajustado, recomendamos sempre que possível consultar esse menu para verificar todas as opções disponíveis, no manual vamos tentar colocar as principais e mais necessárias.

## 1- Controle de Estoque

Para controlar Estoque no sistema, deve se marcar os parâmetros para cada tipo de documento: Nfe, Nfce, Pedido de Venda, Ordem de Serviço, o qual está no menu PREFERENCIAS\OPÇOES DO SISTEMA\DOCUMENTOS FISCAIS e DOCUMENTOS NÃO FISCAIS;

#### X Baixar estoque na emissão da NFe, NFCe, PDV ou OS

Para alguns documentos como a Ordem de Serviço, existe sub configurações, aonde o campo SITUAÇÃO, somente baixaria estoque se ela estiver em "REALIZADA", sendo que se um OS ficar nas situações = MANUTENÇÃO, AGENDADA E ORÇAMENTOS, não vai ocorrer nenhum tipo de movimentação.

O sistema tem a opção de gerar NFe ou NFCe tanto de um PEDIDO DE VENDA, como de uma ORDEM DE SERVIÇO, e existe internamento configurado para que não DUPLICA a movimentação de estoque, nesses casos, sendo que o histórico que vai ficar gravado tanto no produto, como no cliente é o DOCUMENTO ORIGINAL, ou seja o primeiro gerado no sistema, que geralmente vai ser o PDV e a OS.

O estoque inicial no sistema pode ser feito de duas formas, ao Cadastrar o item na primeira vez, o sistema vai deixar preencher o campo "ESTOQUE ATUAL", que ao salvar o item no menu SALVAR-F12, o sistema movimenta e grava essa informação no item, E a outra forma é utilizar a ferramenta de "AJUSTE DE ESTOQUE" que está no menu = CADASTROS\PRODUTOS\AJUSTE DE ESTOQUE- ALT +E, basta achar o item, utilizando os filtros existentes e ao achar o item; Pode alimentar o campo "ESTOQUE ATUAL", e após ir no botão "ATUALIZAR-F12". Além do estoque atual, nesse momento se o cliente achar necessário poderá preencher outras informações do produto que o sistema também realizará o ajuste e grava a informação digitada, como ESTOQUE MINIMO, VALOR CUSTO, MARGEM LUCRO E VALOR DE VENDA.

No menu PREFERENCIAS\OPÇOES DO SISTEMA\DOCUMENTOS FISCAIS\COMPRAS, também deve se marcar para GERAR ESTOQUE AO IMPORTAR NOTA FISCAL, para ao lançar uma nota de COMPRA via XML o sistema gere estoque;

### 2- Controle de Caixa e Financeiro

Para controlar Caixa e Financeiro no sistema, deve também se marcar os parâmetros para cada tipo de documento, pois é individual para cada tipo, o qual está no menu: PREFERENCIAS\OPÇOES DO SISTEMA\DOCUMENTOS FISCAIS E DOCUMENTOS NÃO FISCAIS;

### X Gera caixa\fatura na emissão da xxxxx

Para gerar caixa existe uma parâmetro também na forma de pagamento no campo "Destino do Lançamento" que deve estar configura para Caixa, geralmente temos apenas a forma de pagamento "DINHEIRO" mas conforme o cliente decidir se quiser gerar caixa de outras formas como por exemplo = CHEQUE, basta ir no cadastro e fazer essa configuração também.

Para gerar Financeiro no contas a Receber, as formas de pagamentos devem estar com o campo ""Destino do Lançamento" que deve estar configura para Financeiro, geralmente temos duas formas já cadastradas dessa forma "BOLETO BANCARIO e CREDIÁRIO"

**COMPRAS:** E para GERAR os títulos e gerar caixa no <u>CONTAS A PAGAR</u>, precisa estar configurado nas opções do sistema no menu PREFERENCIAS\OPÇOES DO SISTEMA\DOCUMENTOS FISCAIS\COMPRAS X Gerar caixa\fatura ao Importar Nota Fiscal

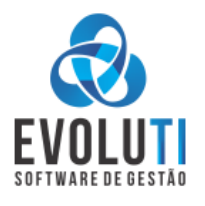

#### 3- Emissão da Nota Eletrônica

Para fazer a Nota Eletrônica, temos que ter em mente que deve existir por padrão o cadastro do CLIENTE e do PRODUTO previamente feito.

Para o Cadastro de Cliente basta ir no menu = "CADASTRO\CLIENTES - CTRL+C" e utilizar o botão "NOVO(F1);

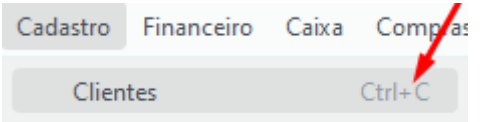

Com isso vai abrir um formulário embranco aonde deve se preencher os dados principais e necessários exigidos pelo governo para efeito de validações na nota, como= Nome/Razão Social, CPF ou CNPJ, Cidade, endereço\Logradouro, Número, Bairro e CEP. Existe diversos outros campos que para um cadastro mais completo e para ter demais informações dos clientes, pode ser também preenchidas, mas os campos obrigatórios seriam esses destacados acima, e também foi deixado um Asteriscos na cor vermelha \* em cada campo OBRIGATÓRIO.

| X Filtros                           |                                      |                           | Registro(s): 31           |                 |
|-------------------------------------|--------------------------------------|---------------------------|---------------------------|-----------------|
| Nome:                               | Fantasia:                            |                           | Situação: Todos           |                 |
| Buscar (F5)                         |                                      | Telefone:                 | Alterar (F2)              |                 |
| Usuário: ADMIN H3M CONSULTORIA LTDA | 574.840/0001-84 Certificado          |                           |                           |                 |
| Cadastro de Cliente                 |                                      |                           | -                         |                 |
| ódigo: Nome /                       | Razão Social: *                      |                           | Tipo:                     |                 |
| FULAN                               | IO DE TAL                            |                           | 13/60 Sisica Jurí         | dica            |
| 🙃 Principal 🛹 Mor                   | vimentação 📶 Financeiro 🚥 Adicion    | iais                      |                           |                 |
| Fantasia:                           |                                      |                           | Data Nascimento:          |                 |
|                                     |                                      |                           | 0/60// × 🖬                |                 |
| CPF: *                              | Inscrição Estadual: * RG:            | Telefone: Tel             | efone 2: Situação:        |                 |
| 899.999.999-99                      | ISENTO                               |                           | Ativo                     |                 |
| Contato:                            | E-mail:                              |                           |                           |                 |
|                                     |                                      |                           |                           |                 |
| Cidade: *                           | Endereço / Lo                        | gradouro: *               | Número: *                 |                 |
|                                     | RUA DO FUL                           | INO DE TAL                |                           |                 |
| Bairro: *                           | Complemento                          | c .                       | CEP: *                    |                 |
| CENTRO                              |                                      |                           | 98700-000                 |                 |
|                                     |                                      |                           | 1                         |                 |
| Precisa de ajud                     | * Campos obrigatórios para a emissão | de documentos fiscais.    | Salvar (F12) X Fechar (E  | sc)             |
|                                     |                                      |                           | 2                         | Ē               |
| CA: Existe o ata                    | lho rápido para o cadasti            | o do Cliente de duas forn | Clien                     | OU pode utiliza |
| clado com a co                      | nbinação das teclas = CTI            | RL+C                      | ,                         |                 |
| ra o Cadastro d                     | e Produtos hasta ir no me            | $= "CADASTROS\PROD$       |                           |                 |
|                                     | Cadastro Finan                       | ceiro Caixa Compras Ve    | ndas Relatórios Preferên  | cias Aiuda      |
|                                     | Cadastro Tinan                       | ceno caixa compias ve     | ndas nelatorios intereren |                 |
|                                     | Clientes                             | Ctrl+C                    | ₩ 🐪                       |                 |
|                                     | Funcionário                          | s Ctrl+R 💾                |                           |                 |
|                                     | Vendedores                           | Ctrl+V                    |                           |                 |
|                                     | Fornocodor                           | Ctrl E                    |                           | /               |
|                                     | Fornecedore                          | S Cui+r                   |                           |                 |
|                                     | Transportad                          | oras Ctrl+T               |                           | 1               |
|                                     | E Produtos                           | 5                         | Consulta de Produtos      | Ctrl+D          |
| lizar o botão "N                    | JOVO(F1)".                           |                           | consulta de Flodutos      | Cultr           |

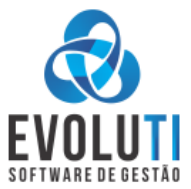

Com isso vai abrir um formulário embranco aonde deve se preencher os dados principais e

necessários exigidos pelo governo para efeitos de validações na nota, como = Descrição, Natureza de Operação(CFOP), Situação Tributária(CSOSN\CST), CLASSIFISCAÇÃO FISCAL(NCM) e Valor de Venda. Existe diversos outros campos que para um cadastro mais completo e para ter demais informações dos produtos, como por exemplo o campo BARRAS e VALOR DE CUSTO, pode ser também preenchidas, mas os campos obrigatórios seriam esses destacados acima, e também foi deixado um Asteriscos na cor vermelha \* em cada campo OBRIGATÓRIO.

| or:         |                                                             |             |                                |                          | Categ             | goria:<br>lecione> |           |
|-------------|-------------------------------------------------------------|-------------|--------------------------------|--------------------------|-------------------|--------------------|-----------|
|             |                                                             |             |                                |                          |                   | Ordenação          |           |
| •           |                                                             |             |                                |                          |                   | Código             | A         |
| Buscar (F5) | <b>L</b>                                                    |             |                                | + Nov                    | ro (F1) 🧷 Alterar | (F2) <u> </u>      | 🕄 🗙 Fecha |
|             |                                                             |             |                                |                          |                   |                    |           |
| dastro de p | produto                                                     |             |                                |                          |                   |                    | _         |
|             | Código: Descrição: *                                        |             |                                |                          |                   |                    |           |
|             | 32                                                          |             |                                |                          |                   |                    |           |
|             | Código de Barras: Referência:                               |             | Categoria:                     | ι                        | Jnidade Med.: *   |                    |           |
|             |                                                             |             | <selecione></selecione>        |                          | UN                |                    |           |
|             | Local:                                                      | Marca:      |                                | Situ                     | iação:            |                    |           |
| 2           |                                                             |             |                                |                          | Inativo Servi     | iço 🗌 Encomenda    |           |
|             |                                                             |             |                                |                          |                   |                    |           |
| incipal     | Fornecedores Movimentação Balança Adicionais                |             |                                |                          |                   |                    |           |
| stoque Mí   | ínimo: Estoque Atual:                                       |             | Valor Custo:                   | Valor Custo + Adc:       | Margem Lucro (    | ( Valor Vend       | a:        |
| 0.000       |                                                             |             |                                |                          | 0.00              |                    |           |
|             |                                                             |             | 0,00                           | 0,00                     | 0,00              | 0,00               |           |
| ICMS/IPI    | ICMS RETIDO PIS/COFINS                                      |             |                                |                          |                   |                    |           |
| NF-e        | Natureza de Operacão (CFOP): *                              | Classificac | ăo Fiscal/NCM (F1): *          | Beneficio Fiscal (F1): * | CEST (F1):        | *                  |           |
| NEC-e       | <pre><selecione></selecione></pre>                          |             |                                |                          |                   |                    |           |
| NIC C       |                                                             |             |                                |                          |                   |                    |           |
|             |                                                             | Origem da   | mercadori                      |                          |                   |                    |           |
|             | <selecione></selecione>                                     | 0 - Nacion  | al, exceto as indicadas nos có | ódigos 3, 4, 5 e 8;      |                   |                    |           |
|             |                                                             |             |                                |                          |                   |                    |           |
|             |                                                             |             |                                |                          |                   |                    |           |
|             |                                                             |             |                                |                          |                   |                    |           |
| ? Prec      | cisa de ajuda? * Campos obrigatório para documentos fiscais |             |                                |                          | 🐻 Salvar (        | F12) 🗙 Fe          | char (E   |
|             |                                                             |             |                                |                          |                   |                    |           |
|             |                                                             |             |                                |                          | H                 | 6                  |           |
|             |                                                             |             |                                |                          |                   | •                  |           |
|             |                                                             |             |                                |                          |                   |                    |           |
|             |                                                             |             |                                |                          |                   |                    |           |
|             |                                                             |             |                                |                          |                   |                    |           |

# teclado com a combinação das teclas = CTRL + P

Para fazer a **Nota Eletrônica**, basta ir no menu= VENDAS\NOTA ELETRONICA\EMISSÃO – CTRL + 5 e vai abrir a tela de Emissão, basta preencher os Dados do Destinatário, clicando na LUPA AZUL e procurando o cliente já previamente cadastrado, e logo após o sistema já direciona para o sub menu = PRODUTOS E SERIVÇOS-F5, basta usar o botão "PESQUISAR –F1"

| Vendas       Relatórios       Preferências       Ajuda         Pedido de Venda       >         Ordem de Serviço       >         Nota Fiscal Eletrônica       >         Nota Fiscal do Consumidor Eletrônica       >                                                                                                    | Emissão - VEN05<br>Consulta - VEN06                                                                                                    | Ctrl+5<br>Ctrl+6                                                                                                    |
|----------------------------------------------------------------------------------------------------|----------------------------------------------------------------------------------------------------|----------------------------------------------------------------------------------------------------|
|                                                                                                    | Consulta Status do Serviço - VEN07                                                                                                    | Ctrl+7                                                                                                    |
| 🚯 Nota Fiscal Eletrônica                                                                                                    |                                                                                                    | >                                                                                                    |
| Nota Fiscal Eletrônica - F4       Produtos e Serviços - F5       Cobrar         Número:       Série:       Data Emissão:       H         0000000008       001      //       × 📰         Natureza de Operação:       Destino da         1 - (5.102/6.102) VENDA DE MERCADORIA       Operação         Intermediador:       Interm         Operação em site ou plataforma de terceiros       Interm         Dados do Destinatário       Código         Nome/Razão Social:       Q | nça - F6     Documentos Referenciados - F8     Entrega - F9     Ob       ora Emissão:     Data Saída:     Hora Saída:     Tipo da C      : × ()    //     > )     Saída       Operação:     Modalidade do Frete:     Saída       interna     )     Sem frete       ediador CNPJ:     Identificador/Nome:       CNPJ:     Inscrição Estadual: | servações - F10<br>Deração: Finalidade: Tipo de Pagamento:<br>NF-e normal C Pagamento à prazo C<br>Tipo Presença:<br>C 1 - Operação presencial C<br>UF: Indicador da IE: Consumidor Final:<br>Contribuinte ICMS C Normal C                                                                                                    |
|                                                                                                    |                                                                                                    | Descenter: Valor Produtor:                                                                                                    |
| Base ICMS: Valor ICMS: Base ICMS Su<br>R\$ 0,00 R\$ 0,00                                                                                                    | bst.: Valor ICMS Subst.: Isentas ICMS: Outra<br>R\$ 0,00 R\$ 0,00 R\$ 0,00                                                                                                    | R\$ 0,00 R\$ 0,00 R\$ 0,0 |
| Logotipo: Modelo 1                                                                                                    |                                                                                                    | Gravar (F12) X Fechar (Esc)                                                                                                    |
| 🔊 Pesquisa de Clientes                                                                                                    |                                                                                                    | ×                                                                                                    |
| Código N                                                                                                    | Jome Fant                                                                                                    | asia CPF/CNPJ                                                                                                    |
| Filtrar: Código Nome                                                                                                    | CPF/CNPJ Exibir inativos                                                                                                    | Ordenação: Código 🗘 ASC 🗘                                                                                                    |

-

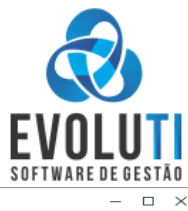

| Nota Fiscal Eletrôn   | nica                           |                             |                               |                            |                      | - 0              |
|-----------------------|--------------------------------|-----------------------------|-------------------------------|----------------------------|----------------------|------------------|
| ota Fiscal Eletrônica | 1 - F4 Produtos e Serviços -   | Cobrança - F6   Document    | tos Referenciados - F8 Entre  | ga - F9 Observações - F10  | (.i. Volos Tatal id  | CEOD CEOD        |
| Codigo                |                                | Descrição                   | UN                            | I Quantidade Valor Unita   | ario Valor Iotal idi | сгор сгор        |
|                       |                                | 1                           |                               |                            |                      |                  |
|                       |                                |                             |                               |                            |                      |                  |
|                       |                                |                             |                               |                            |                      |                  |
|                       |                                |                             |                               |                            |                      |                  |
|                       |                                |                             |                               |                            |                      |                  |
|                       | 1                              |                             |                               |                            |                      |                  |
|                       |                                |                             |                               |                            |                      |                  |
|                       | <b>+</b>                       |                             |                               |                            |                      |                  |
| + Inserir             | Q Pesquisar (F1)               | EQ Inserir e Pesquisar (F2) | Ok – E                        | xcluir (Del)               | Item selecion        | ado: 1 1 ltem(s) |
|                       | COTING                         |                             |                               |                            | Descenter            | Vales Bredutes   |
|                       | COFINS                         |                             |                               |                            | R\$ 0.00             | R\$ 0.0          |
| se ICMS:              | Valor ICMS:                    | Base ICMS Subst.: Valor ICM | S Subst.: Isentas ICMS:       | Outras ICMS:               | Despesas acessórias: | Total da Nota:   |
| R\$ 0,0               | 00 R\$ 0,00                    | R\$ 0,00                    | R\$ 0,00                      | \$ 0,00 R\$ 0,00           | R\$ 0,00             | R\$ 0,0          |
|                       |                                |                             |                               |                            |                      |                  |
| 🈂 Logoti              | po: Modelo 1                   |                             |                               |                            | Gravar (F12)         | × Fechar (Esc)   |
|                       | Consulta da Bradutas           |                             |                               |                            |                      | ~                |
|                       | Código Referência              | Descrição                   | Categoria                     | Marca UN E                 | stoque Valor Venda   |                  |
|                       | 00000001                       | ITENS DIVERSOS SERVIÇO      | GRUPO A                       | UN 283,                    | ,00 0,00             |                  |
|                       |                                |                             |                               |                            |                      |                  |
|                       |                                |                             |                               |                            |                      |                  |
|                       |                                |                             |                               |                            |                      |                  |
|                       | Referência (Ctrl+R):           | Barras (Ctrl+B):            | Categoria (Ctrl+G):           |                            |                      |                  |
|                       |                                |                             |                               |                            | Q Buscar (F5)        |                  |
|                       | Código (Ctrl+C): Descrição     | (Ctrl+D): 🗹 Busca separada  |                               | Limitar registro           | s: Ordenação:        |                  |
|                       | ITENS                          |                             |                               | 100                        | Código 🚺 ASC         |                  |
| 둸 Nota Fiscal B       | Eletrônica                     |                             |                               |                            |                      | – _ ×            |
| Nota Fiscal Elet      | trônica - F4 Produtos e Serviç | os - F5 Cobrança - F6 Docum | entos Referenciados - F8 Entr | ega - F9 Observações - F10 |                      |                  |
| Forma de P            | Pagamento:                     | Valor                       |                               |                            |                      |                  |
|                       |                                |                             |                               |                            |                      |                  |
| DINHEIKC              |                                |                             |                               |                            |                      |                  |
| Cod                   | Descrição                      | Tipo Va                     | 1 50 26/09/2024               | Recebido:                  |                      |                  |
| DINHE                 | NO NO                          | Caixa                       | 1,30 20/06/2024               | R\$ 1,50                   |                      |                  |
|                       |                                |                             | - a p <sup>o</sup> 0000008    | - cório 001                |                      |                  |
|                       |                                |                             |                               | selle ool                  |                      |                  |
|                       |                                | Enviar F12                  | Pré-visualizar                | Fechar Esc                 |                      |                  |
|                       |                                |                             |                               |                            |                      |                  |
|                       |                                |                             |                               | R\$ 0,00                   |                      |                  |
|                       |                                |                             |                               |                            |                      |                  |
| ICMS IPI              | PIS COFINS                     |                             |                               |                            | Descontos:           | For Produtos:    |
| Base ICMS:            | Valor ICMS:                    | Base ICMS Subst.: Valor IC  | MS Subst.: Isentas ICMS:      | Outras ICMS:               |                      | iotal da Nota:   |
|                       | R\$ 1,50 R\$ 0,00              | R\$ 0,00                    | R\$ 0,00                      | R\$ 0,00 R\$ 0,00          | Despesas acessorias: | P\$ 1 50         |
|                       |                                |                             |                               |                            | 130,00               | 1,30             |
| 🔯 L                   | Logotipo: Modelo 1             |                             |                               |                            | Gravar (F12)         | Fechar (Esc)     |
|                       |                                |                             |                               |                            |                      |                  |
|                       |                                |                             | (march)                       |                            |                      |                  |
|                       |                                |                             | لتك                           |                            |                      |                  |
|                       |                                |                             |                               |                            |                      |                  |
|                       |                                |                             |                               |                            |                      |                  |
|                       |                                |                             | NF-e                          |                            |                      |                  |
| 04 E 1.1.             | At all a second at a           | a alternate mate ICO        |                               | والأحجاب أجاجب والمتعالية  | , de Teologiale Teol |                  |

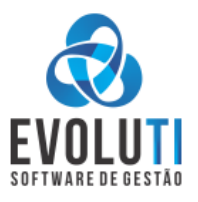

# **MANUAL PARA O USUÁRIO FINAL**

## 1- CADASTROS DE CLIENTES - CTRL + C

\*Ir no menu: CADASTROS\CLIENTES - CTRL + C

| Cadastro | Financeiro | Caixa | Compla | 5 |
|----------|------------|-------|--------|---|
| Clien    | tes        |       | Ctrl+C |   |

\*Após abrir a tela de consulta dos Clientes, Utilizar o botão "Novo(F1)"

| Filtros        |                                         |             | $\setminus$ |             | Registro(s): 31                               |
|----------------|-----------------------------------------|-------------|-------------|-------------|-----------------------------------------------|
| Código:        | Nome                                    | Fantasia:   |             |             | Situação: Todos 🗘                             |
| CPF/CNPJ:      | E-mail:                                 |             |             | Telefone:   | Cidade Q                                      |
| Q Buscar (F5)  | <u>لم</u>                               |             |             | + Novo (F1) | 🖉 Alterar (F2) 🔟 Excluir (Del) 🗙 Fechar (Esc) |
| Usuário: ADMIN | H3M CONSULTORIA LTDA 11.574.840/0001-84 | Certificado |             |             |                                               |

\*Um formulário embranco vai abrir, basta preencher os campos solicitados, para a Nota Eletrônica tem alguns campos obrigatórios como = "Nome\Razão Social", "CPF\CNPJ", "INSCRIÇÃO ESTADUAL", "CIDADE", "ENDEREÇO", "NUMERO", "BAIRRO" e "CEP", demais campos pode preencher somente como forma de informações adicionais do cliente.

| go.                   | Nome / Razao Social. |                          |           |             | ripo.            |
|-----------------------|----------------------|--------------------------|-----------|-------------|------------------|
|                       | FULANO DE TAL        |                          |           | 13/60       | Física Jurídica  |
| D Principal           | ✓ Movimentação       | Financeiro ··· Adicionai | ;         |             |                  |
| Fantasia:             |                      |                          |           |             | Data Nascimento: |
|                       |                      |                          |           | 0/60        | // × 💼           |
| CPF: *                | Inscrição Es         | stadual: * RG:           | Telefone: | Telefone 2: | Situação:        |
| 899.999.999-99        | 9 ISENTO             |                          |           |             | Ativo 🛟          |
| Contato:<br>Cidade: * | E-mail:              | Endereco / Logra         | idouro: * |             | Número: *        |
|                       |                      | RS RUA DO FULAN          | O DE TAL  |             | 1                |
| Bairro: *             |                      | Complemento:             |           |             | CEP: *           |
| CENTRO                |                      |                          |           |             | 98700-000        |

\*Após preencher os dados do cliente basta clicar no botão Salvar(F12)

**IMPORTANTE!** Dentro da tela de preenchimento dos dados do cliente, existe o botão "Preciso de Ajuda?" que ele vai lhe orientando a cada campo a ser preenchido.

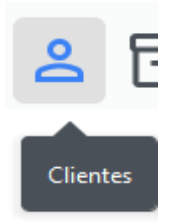

**DICA:** Existe o Ícone rápido para abrir a tela de cadastro de CLIENTES = OU a tecla rápida **CTRL+C** 

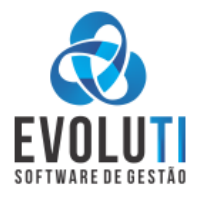

## 2- CADASTRO DE PRODUTOS - CTRL+P

#### \*Ir no menu: CADASTROS\ PRODUTOS\CONSULTA PRODUTOS- CTRL + P

| Cadastro    | Financeiro    | Caixa Compras      | Vendas Relatórios     | Preferências | Ajuda |        |   |           |  |
|-------------|---------------|--------------------|-----------------------|--------------|-------|--------|---|-----------|--|
| Client      | tes           | Ctrl+C             | . 🕁 🐝                 | 00 😭         |       |        |   |           |  |
| Funci       | ionários      | Ctrl+R             | <b>.</b> 70           |              |       | 1      |   |           |  |
| Vend        | edores        | Ctrl+V             | _                     |              |       |        |   |           |  |
| Forne       | ecedores      | Ctrl+F             |                       |              |       |        |   |           |  |
| Trans       | portadoras    | Ctrl+T             |                       |              |       |        |   |           |  |
| 🖯 Produ     | utos          | 5                  | Consulta de Produt    | os           |       | Ctrl+P |   |           |  |
| *Um form    | nulário embra | anco vai abrir, ao | utilizar o botão "NO\ | /O(F1)"      |       |        |   |           |  |
| Fornecedor: |               |                    |                       |              |       |        | ( | ategoria: |  |

| Fornecedor:   | Categoria:              |                        |
|---------------|-------------------------|------------------------|
|               | <selecione></selecione> |                        |
| Produto:      |                         | Ordenação:             |
| Descrição 👩   |                         | Código 🗘 ASC 🗘         |
| Q Buscar (F5) | 🖉 Alterar (F2)          | l 🕼 🥒 🤁 🗙 Fechar (Esc) |

\* Ir no formulário aberto, e preencher os dados principais e necessários exigidos pelo governo para efeitos de validações da Nota Eletrônica, como= Descrição, Natureza de Operação(CFOP), Situação Tributária(CSOSN\CST), CLASSIFISCAÇÃO FISCAL(NCM) e Valor de Venda.

Existe diversos outros campos que para um cadastro mais completo e para ter demais informações dos PRODUTOS, como por exemplo o campo BARRAS e VALOR DE CUSTO, pode ser também preenchidas, mas os campos obrigatórios seriam esses destacados acima, e também foi deixado um Asteriscos na cor vermelha \* em cada campo OBRIGATÓRIO. IMPORTANTE! Os CAMPOS "Benefício Fiscal e CEST" marcados com Asteriscos, devem só ser preenchido se sua empresa for LUCRO REAL OU PRESUMIDO, sendo do SIMPLES NACIONAL pode deixar embranco.

| 🚳 Cadastro d | e produto     |                    |               |                                                                                                    |              |                               |                    |            |               |                     |              |                    |                | - 0 :         |
|--------------|---------------|--------------------|---------------|----------------------------------------------------------------------------------------------------|--------------|-------------------------------|--------------------|------------|---------------|---------------------|--------------|--------------------|----------------|---------------|
|              |               | Código:            | Descrição:    | •                                                                                                    |              |                               |                    |            |               |                     |              |                    |                |               |
|              |               | 4                  | 1             |                                                                                                    |              |                               |                    |            |               |                     |              |                    |                |               |
|              |               | Código de Barras   |               | Referência:                                                                                                    |              | Categoria:                    |                    | Un         | idade Med.: * |                     |              |                    |                |               |
|              |               |                    | 300           |                                                                                                    |              | <selecione></selecione>       |                    | <b>-</b> U | и 🚺           |                     |              |                    |                |               |
|              |               | Local:             | _             |                                                                                                    |              |                               |                    |            | Marca:        | Situação:           |              |                    |                |               |
| 6            |               |                    |               |                                                                                                    |              |                               |                    |            |               | 🗌 Inativo 🗌 Serviço | Encomenda    |                    |                |               |
|              |               |                    |               |                                                                                                    |              |                               |                    |            |               |                     |              |                    |                |               |
| Principal    | Fornecedor    | res Movimentaçã    | ão Balança    | Adicionais                                                                                                    |              |                               |                    |            |               |                     |              |                    |                |               |
| Estoque      | Mínimo: E     | Estoque Atual:     |               |                                                                                                    |              |                               |                    |            |               |                     | Valor Custo: | Valor Custo + Adc: | Margem Lucro ( | Valor Venda:  |
| 0,000        |               | 0,000              |               |                                                                                                    |              |                               |                    |            |               |                     | 0.00         | 0.00               | 0.00           | 0.00          |
|              |               |                    |               |                                                                                                    |              |                               |                    |            |               |                     |              |                    |                |               |
| ICMS/I       | PI ICMS RET   | TIDO PIS/COFIN     | s             |                                                                                                    |              |                               |                    |            |               |                     |              |                    |                |               |
| NF-e         | Natureza d    | de Operação (CFOF  | °): •         |                                                                                                    | Classificaçã | o Fiscal/NCM (F1): *          | Beneficio Fiscal   | (F1): *    | CEST (F1): *  |                     |              |                    |                |               |
| NFC-e        | < selecion    | ne>                |               |                                                                                                    | Q            |                               | Q                  |            | Q             |                     |              |                    |                |               |
|              | Situação T    | Tributária (CSOSN/ | 28T): *       |                                                                                                    |              |                               |                    |            |               |                     |              |                    |                |               |
|              | crelecion     |                    |               |                                                                                                    | Origem da m  | nercadori                     |                    |            |               |                     |              |                    |                |               |
|              |               |                    |               |                                                                                                    | 0 - Naciona  | l, exceto as indicadas nos có | digos 3, 4, 5 e 8; |            |               |                     |              |                    |                |               |
|              |               |                    |               |                                                                                                    |              |                               |                    |            |               |                     |              |                    |                |               |
|              |               |                    |               |                                                                                                    |              |                               |                    |            |               |                     |              |                    |                |               |
|              |               |                    |               |                                                                                                    |              |                               |                    |            |               |                     |              |                    |                |               |
|              |               |                    |               |                                                                                                    |              |                               |                    |            |               |                     |              |                    |                |               |
|              |               |                    |               |                                                                                                    |              |                               |                    |            |               |                     |              |                    |                |               |
|              |               |                    |               |                                                                                                    |              |                               |                    |            |               |                     |              |                    |                |               |
|              |               |                    |               |                                                                                                    |              |                               |                    |            |               |                     |              |                    |                |               |
|              |               |                    |               |                                                                                                    |              |                               |                    |            |               |                     |              |                    |                |               |
|              |               |                    |               |                                                                                                    |              |                               |                    |            |               |                     |              |                    |                |               |
|              |               |                    |               |                                                                                                    |              |                               |                    |            |               |                     |              |                    |                |               |
|              |               |                    |               |                                                                                                    |              |                               |                    |            |               |                     |              |                    |                |               |
|              |               |                    |               |                                                                                                    |              |                               |                    |            |               |                     |              |                    |                |               |
|              | enice de nive | 4.2                |               | and the second second second second second second second second second second second second second second second |              |                               |                    |            |               |                     |              |                    | Calves (E12)   |               |
|              | cersa de aju  | Campos             | oungatorio pa | are documentos físceis                                                                                           |              |                               |                    |            |               |                     |              |                    | Salvar (P12)   | recitar (Esc) |

IMPORTANTE! Dentro da tela de preenchimento dos dados do PRODUTOS, existe o botão "Preciso de Ajuda?" que ele vai lhe orientando a cada campo a ser preenchido.

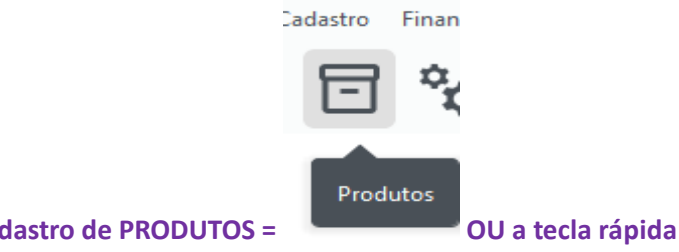

DICA: Existe o Ícone rápido para abrir a tela de cadastro de PRODUTOS =

OU a tecla rápida CTRL + P

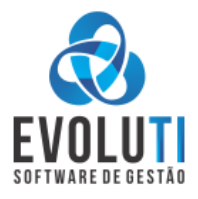

## **3-EMITINDO NOTA ELETRÔNCIA**

Para fazer a **Nota Eletrônica**, basta ir no menu= VENDAS\NOTA ELETRONICA\EMISSÃO – **CTRL + 5** e vai abrir a tela de Emissão, basta preencher os Dados do Destinatário, clicando na LUPA AZUL e procurando o cliente já previamente cadastrado, e logo após o sistema já direciona para o sub menu = PRODUTOS E SERIVÇOS-F5, basta usar o botão "PESQUISAR –F1"

| Vendas Relatórios Preferências Ajuda                                  |                                                                                                    |                                                                         |
|-----------------------------------------------------------------------|----------------------------------------------------------------------------------------------------|-------------------------------------------------------------------------|
|                                                                       | ሀ                                                                                                  |                                                                         |
| 📳 Nota Fiscal Eletrônica 💦 >                                          | Emissão - VEN05                                                                                    | Ctrl+5                                                                  |
| 🔡 Nota Fiscal do Consumidor Eletrônica 🗦                              | Consulta - VEN06                                                                                   | Ctrl+6                                                                  |
|                                                                       | Consulta Status do Serviço - VEN07                                                                 | Ctrl+7                                                                  |
| 🔊 Nota Fiscal Eletrônica                                              |                                                                                                    | ×                                                                       |
| Nota Fiscal Eletrônica - F4 Produtos e Serviços - F5 Cobrança         | - F6 Documentos Referenciados - F8 Entrega - F9 Ob                                                 | servações - F10                                                         |
| Número:     Série:     Data Emissão:     Hor       0000000008     001 | a Emissão: Data Saída: Hora Saída: Tipo da C<br>× ()// × () Saída<br>peração: Modalidade do Frete: | Iperação: Finalidade: Tipo de Pagamento:<br>NF-e normal  Tipo Presenca: |
| 1 - (5.102/6.102) VENDA DE MERCADORIA     Operação in                 | terna 🗘 Sem frete                                                                                  | 1 - Operação presencial                                                 |
| Intermediador: Intermed                                               | iador CNPJ: Identificador/Nome:                                                                    |                                                                         |
| Operação em site ou plataforma de terceiros 🗘                         |                                                                                                    |                                                                         |
| Dados do Destinatário<br>Código Nome/Razão Social:                    | CNPJ: Inscrição Estadual:                                                                          | UF: Indicador da IE: Consumidor Final:                                  |
| ICMS IPI PIS COFINS                                                   |                                                                                                    | Descontos: Valor Produtos:<br>R\$ 0,00 R\$ 0,00                         |
| Base ICMS: Valor ICMS: Base ICMS Subs                                 | t.: Valor ICMS Subst.: Isentas ICMS: Outra                                                         | : ICMS: Despesas acessórias: Total da Nota:                             |
| KS 0,00 KS 0,00 K                                                     | K5 0,00 K5 0,00                                                                                    | R\$ 0,00 R\$ 0,00                                                       |
| Logotipo: Modelo 1                                                    |                                                                                                    | Gravar (F12) X Fechar (Esc)                                             |
| 🔕 Pesquisa de Clientes                                                |                                                                                                    | · · · · · · · · · · · · · · · · · · ·                                   |
| Código No                                                             | me Fant                                                                                            | asia CPF/CNPJ                                                           |
|                                                                       | EDITAK                                                                                             |                                                                         |
| Filtrar: 🔷 Código 🕥 Nome                                              | CPF/CNPJ Exibir inativos                                                                           | Ordenação: Código 🛟 ASC 🛟                                               |
| JAIR M                                                                |                                                                                                    | + Novo (F1)                                                             |
|                                                                       |                                                                                                    |                                                                         |

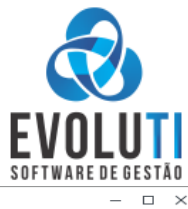

| Código Descrição UN Quantidade Valor Unitá                                                                                                    | rio Valor Total idCFOP                                                                                                    | CF                                  |
|----------------------------------------------------------------------------------------------------|----------------------------------------------------------------------------------------------------|-------------------------------------|
|                                                                                                    |                                                                                                    |                                     |
|                                                                                                    |                                                                                                    |                                     |
|                                                                                                    |                                                                                                    |                                     |
|                                                                                                    |                                                                                                    |                                     |
|                                                                                                    |                                                                                                    |                                     |
|                                                                                                    |                                                                                                    |                                     |
|                                                                                                    |                                                                                                    |                                     |
|                                                                                                    |                                                                                                    |                                     |
|                                                                                                    |                                                                                                    |                                     |
| + Inserir Q Pesquisar (F1) EQ Inserir e Pesquisar (F2) Ok — Excluir (Del)                                                                                                    | Item selecionado: 1                                                                                                    | 1 ltem(                             |
|                                                                                                    | Descontos: Valor                                                                                                    | Produtos:                           |
|                                                                                                    | R\$ 0.00                                                                                                    | R\$ 0                               |
| e ICMS: Valor ICMS: Base ICMS Subst.: Valor ICMS Subst.: Isentas ICMS: Outras ICMS:                                                                                                    | Despesas acersórias: Total                                                                                                    | da Notar                            |
| R\$ 0,00 R\$ 0,00 R\$ 0,00 R\$ 0,00 R\$ 0,00 R\$ 0,00                                                                                                    |                                                                                                    |                                     |
|                                                                                                    | K3 0,00                                                                                                    | K3 0                                |
| St Logoting: Modelo 1                                                                                                    | Gravar (F12)                                                                                                    | echar (Esc                          |
|                                                                                                    |                                                                                                    |                                     |
| 🔕 Consulta de Produtos                                                                                                    | × .                                                                                                    |                                     |
| Código Referência Descrição Categoria Marca UN E                                                                                                    | toque Valor Venda                                                                                                    |                                     |
| 0000001 TENS DIVERSOS SERVIÇO GRUPO A UN 283,0                                                                                                    | 00 0,00                                                                                                    |                                     |
|                                                                                                    |                                                                                                    |                                     |
|                                                                                                    |                                                                                                    |                                     |
|                                                                                                    |                                                                                                    |                                     |
| Referência (Ctrl+R): Barras (Ctrl+B): Categoria (Ctrl+G):                                                                                                    |                                                                                                    |                                     |
| Referência (Ctrl+R): Barras (Ctrl+B): Categoria (Ctrl+G):                                                                                                    | Q Buscar (F5)                                                                                                    |                                     |
| Referência (Ctrl+R): Barras (Ctrl+B): Categoria (Ctrl+G):<br>Código (Ctrl+C): Descrição (Ctrl+D): ♥ Busca separada Limitar registros                                                                                                    | Q Buscar (F5)                                                                                                    |                                     |
| Referência (Ctrl+R):       Barras (Ctrl+B):       Categoria (Ctrl+G):         Código (Ctrl+C):       Descrição (Ctrl+D):       Imitar registros         ITENS       100 🗘                                                                                                    | Código C ASC C                                                                                                    |                                     |
| Referència (Ctrl+R):       Barras (Ctrl+B):       Categoria (Ctrl+G):         Código (Ctrl+C):       Descrição (Ctrl+D):       Imitar registros         ITENS       100 🗘                                                                                                    | Q     Buscar (F5)       a     Ordenação:       Código     C                                                                                                    |                                     |
| Referência (Ctrl+R):       Barras (Ctrl+B):       Categoria (Ctrl+G):         Código (Ctrl+C):       Descrição (Ctrl+D):       Imitar registros         ITENS       100                                                                                                    | Código C ASC C                                                                                                    | - 0                                 |
| Referência (Ctrl+R):       Barras (Ctrl+B):       Categoria (Ctrl+G):         Código (Ctrl+C):       Descrição (Ctrl+D):       Busca separada         Limitar registros       100         Sonta Fiscal Eletrônica       Nota Fiscal Eletrônica - F4         Nota Fiscal Eletrônica - F4       Produtos e Serviços - F5       Cobrança - F6                                                                                                    | Código Código                                                                                                    | - 0                                 |
| Referência (Ctrl+R):       Barras (Ctrl+B):       Categoria (Ctrl+G):         Código (Ctrl+C):       Descrição (Ctrl+D):       Busca separada         Limitar registros       100 ©         So Nota Fiscal Eletrônica       Nota Fiscal Eletrônica - F4       Produtos e Serviços - F5       Cobrança - F6       Documentos Referenciados - F8       Entrega - F9       Observações - F10         Forma de Pagamento:       Valor:                                                                                                    | Código Código                                                                                                    |                                     |
| Referéncia (Ctrl+R):       Barras (Ctrl+B):       Categoria (Ctrl+G):         Código (Ctrl+C):       Descrição (Ctrl+D):       Ø Busca separada         Limitar registros       100 🗘         Ó Nota Fiscal Eletrônica       Nota Fiscal Eletrônica - F4         Nota Fiscal Eletrônica - F4       Produtos e Serviços - F5       Cobrança - F6         Forma de Pagamento:       Valor:                                                                                                    | Código C ASC                                                                                                    | - 0                                 |
| Referéncia (Ctrl+ R):       Barras (Ctrl+ B):       Categoria (Ctrl+ G):         Código (Ctrl+C):       Descrição (Ctrl+D):       Ø Busca separada         Limitar registros       100 🗘         Sono Fiscal Eletrônica       Nota Fiscal Eletrônica - F4         Nota Fiscal Eletrônica - F4       Produtos e Serviços - F5       Cobrança - F6         Forma de Pagamento:       Valor:         DINHEIRO       Image: Cobrança - F6       Documentos Referenciados - F8                                                                                                    | Código C ASC                                                                                                    |                                     |
| Referência (Ctrl+ R):       Barras (Ctrl+ B):       Categoria (Ctrl+ G):         Código (Ctrl+C):       Descrição (Ctrl+D):       Busca separada         Limitar registros       100 C         Sonta Fiscal Eletrônica       Nota Fiscal Eletrônica - F4         Nota Fiscal Eletrônica - F4       Produtos e Serviços - F5         Cod       Descrição         Tipo       Valor         Data       Recebido:                                                                                                    | Código C ASC                                                                                                    |                                     |
| Referência (Ctrl+ R): Barras (Ctrl+ B): Categoria (Ctrl+ G):   Código (Ctrl+ C): Descrição (Ctrl+ D): Busca separada   ITENS 100 °     Nota Fiscal Eletrônica   Nota Fiscal Eletrônica - F4   Produtos e Serviços - F5   Cod   DINHEIRO     Cod   Descrição   Tipo   Valor:   DINHEIRO   Cod   Descrição   Tipo   Valor   Data   Recebido:   1   DINHEIRO     R\$ 1,50                                                                                                    | Código C ASC                                                                                                    | - 0                                 |
| Referência (Ctrl+R): Barras (Ctrl+B): Categoria (Ctrl+G):   Código (Ctrl+C): Descrição (Ctrl+D): Busca separada   Interna Interna                                                                                                    | Código C ASC C                                                                                                    | - 0                                 |
| Referência (Ctrl+R):       Barras (Ctrl+B):       Categoria (Ctrl+G):         Código (Ctrl+C):       Descrição (Ctrl+D):          Busca separada          ITENS       100 ♀         ITENS       100 ♀         Nota Fiscal Eletrônica       100 ♀         Nota Fiscal Eletrônica       100 ♀         Forma de Pagamento:       Valor:         DINHEIRO       ♀         Cod       Descrição         Tipo       Valor         DINHEIRO       ♀         O       NF-e n° 00000008 - série 001                                                                                                    | Código C ASC C                                                                                                    | - 0                                 |
| Referência (Ctrl+R):<br>Código (Ctrl+C):<br>Descrição (Ctrl+D):<br>Busca separada<br>IntENS<br>Nota Fiscal Eletrônica<br>Nota Fiscal Eletrônica<br>Nota Fiscal Eletrônica - F4<br>Produtos e Serviços - F5<br>Cobrança - F6<br>Documentos Referenciados - F8<br>Entrega - F9<br>Observações - F10<br>Forma de Pagamento:<br>Valor:<br>DINHEIRO<br>Cod<br>Descrição<br>Tipo<br>Valor<br>Caixa<br>1,50<br>26/08/2024<br>R\$ 1,50<br>NF-e n° 00000008 - série 001                                                                                                    | Código C ASC C                                                                                                    | - 0                                 |
| Referência (Ctrl+R):       Barras (Ctrl+B):       Categoria (Ctrl+G):         Código (Ctrl+C):       Descrição (Ctrl+D):       Busca separada         Internet       Internet       Internet         Nota Fiscal Eletrônica       Nota Fiscal Eletrônica - F4       Produtos e Serviços - F5       Cobrança - F6       Documentos Referenciados - F8       Entrega - F9       Observações - F10         Forma de Pagamento:       Valor:       Valor       Data       Recebido:         I DINHEIRO       Caixa       1,50       Zó/08/2024       R\$ 1,50         O NF-e nº 00000008 - série 001       Enviar F12       Pré-visualizar       F4       Fechar Esc                                                                                                    | Código C ASC C                                                                                                    |                                     |
| Referência (Ctrl+R):<br>Godigo (Ctrl+C):<br>Descrição (Ctrl+D):<br>Referência (Ctrl+B):<br>TTENS<br>Nota Fiscal Eletrônica<br>Nota Fiscal Eletrônica - F4<br>Produtos e Serviços - F5<br>Cobrança - F6<br>Documentos Referenciados - F8<br>Entrega - F9<br>Observações - F10<br>Forma de Pagamento:<br>Valor:<br>DINHEIRO<br>Cod<br>Descrição<br>Tipo<br>Valor<br>DINHEIRO<br>Cod<br>Descrição<br>Tipo<br>Valor<br>Data<br>Recebido:<br>1<br>DINHEIRO<br>Recebido:<br>1<br>DINHEIRO<br>Recebido:<br>1<br>Caixa<br>1<br>DINHEIRO<br>Recebido:<br>1<br>Cod<br>Recebido:<br>1<br>Codo<br>Recebido:<br>1<br>Codo<br>Recebido:<br>1<br>Codo<br>Recebido:<br>1<br>Codo<br>Recebido:<br>1<br>Codo<br>Recebido:<br>1<br>Codo<br>Recebido:<br>1<br>Codo<br>Recebido:<br>1<br>Codo<br>Recebido:<br>Codo<br>Recebido:<br>Codo<br>Recebido:<br>Codo<br>Recebido:<br>Codo<br>Recebido:<br>Codo<br>Recebido:<br>Codo<br>Recebido:<br>Codo<br>Recebido:<br>Codo<br>Recebido:<br>Codo<br>Codo<br>Recebido:<br>Codo<br>Receb | Código C ASC                                                                                                    |                                     |
| Referência (Ctrl+R):<br>Referência (Ctrl+R):<br>Código (Ctrl+C):<br>Descrição (Ctrl+D):<br>Busca separada<br>Limitar registros<br>100 ©<br>Nota Fiscal Eletrônica<br>Nota Fiscal Eletrônica<br>Nota Fiscal Eletrônica - F4<br>Produtos e Serviços - F5<br>Cobrança - F6<br>Documentos Referenciados - F8<br>Entrega - F9<br>Observações - F10<br>Forma de Pagamento:<br>Valor:<br>DINHEIRO<br>Cod<br>Descrição<br>Tipo<br>Valor<br>Cod<br>Descrição<br>Tipo<br>Valor<br>Caixa<br>1,50<br>26/08/2024<br>R\$ 1,50<br>R\$ 2,50<br>R\$ 1,50<br>R\$ 2,50<br>R\$ 2,50<br>R\$ 0,00                                                                                                    | Codigo C ASC                                                                                                    |                                     |
| Referência (Ctrl+R):<br>Barras (Ctrl+B):<br>Codigo (Ctrl+C):<br>DEscrição (Ctrl+D):<br>Busca separada<br>Limitar registros<br>100 ©<br>Nota Fiscal Eletrônica<br>Nota Fiscal Eletrônica - F4<br>Nota Fiscal Eletrônica - F4<br>Produtos e Serviços - F5<br>Cobrança - F6<br>Documentos Referenciados - F8<br>Entrega - F9<br>Observações - F10<br>Forma de Pagamento:<br>Valor:<br>DINHEIRO<br>Cod<br>Descrição<br>Tipo<br>Valor<br>Data<br>Recebido:<br>1 DINHEIRO<br>Cod<br>Descrição<br>Tipo<br>Valor<br>Caixa<br>1,50<br>26/08/2024<br>R\$ 1,50<br>R\$ 1,50<br>R\$ 1,50<br>R\$ 1,50<br>R\$ 0,00                                                                                                    | Codenação:<br>Código C ASC C                                                                                                    |                                     |
| Referência (Ctrl+R):       Barras (Ctrl+B):       Categoria (Ctrl+G):         Código (Ctrl+C):       Descrição (Ctrl+D):       Busca separada         Imitar registros       100 °         Nota Fiscal Eletrônica       Imitar registros         Nota Fiscal Eletrônica       Imitar registros         Nota Fiscal Eletrônica       Produtos e Serviços - F5       Cobrança - F6       Documentos Referenciados - F8       Entrega - F9       Observações - F10         Forma de Pagamento:       Valor:       Valor:       Imitar registros       Recebido:         DINHEIRO       Valor:       O       Recebido:       R\$ 1,50         Cod       Descrição       Tipo       Valor       Data       Recebido:         IDINHEIRO       Valor:       O       NF-e n° 000000008       - Série 001         Enviar F12       Pré-visualizar F4       Fechar Esc       R\$ 0,00         ICMS       IPI       PIS       COFINS                                                                                                    | Codenação:<br>Código C ASC C                                                                                                    | – D                                 |
| Referência (Ctrl+ R):       Barras (Ctrl+ B):       Categoria (Ctrl+ G):         Código (Ctrl+ C):       Descrição (Ctrl+ D):       Busca separada         Imitar registros       100 °         Nota Fiscal Eletrônica       Nota Fiscal Eletrônica - F4       Produtos e Serviços - F5       Cobrança - F6       Documentos Referenciados - F8       Entrega - F9       Observações - F10         Forma de Pagamento:       Valor:       Valor:       DINHEIRO       ©       Recebido:         Cod       Descrição       Tipo       Valor       Data       Recebido:         IDINHEIRO       ©       NF-e n° 000000008 - série 001       Enviar F12       Pré-visualizar F4       Fechar Esc         R\$ 0,00       ICMS       IPI       PIS       COFINS       IPI       PIS       COFINS                                                                                                    | Q       Buscar (F5)         Ordenação:       Código         Código       ASC         Descontos:       Vuor Pri         RS 0.00       Vuor Pri                              |                                     |
| Referência (Ctrl+R):       Barras (Ctrl+B):       Categoria (Ctrl+G):         Código (Ctrl+C):       Descrição (Ctrl+D):          Busca separada          Código (Ctrl-C):       Descrição (Ctrl+D):          Busca separada          Nota Fiscal Eletrônica          TENS          Nota Fiscal Eletrônica           Forma de Pagamento:       Valor:         DINHEIRO           Cod       Descrição         Tipo       Valor         Data       Recebido:         1       DINHEIRO            Cod       Descrição         Tipo       Valor         Data       Recebido:         1       DINHEIRO            Cod       Descrição         Tipo       Valor         Data       Recebido:         1       DINHEIRO            Caixa       1,50            Cod       R\$ 1,50            Enviar F12       Pré-visualizar F4         Pechar Esc         R\$ 0,00         ICMS       IPI         Base ICMS:       Valor ICMS:                                                                                                    | Q       Buscar (F5)         Ordenação:       Código         Código       ASC         Descontos:       Vior Pri         RS 0,00       Tetal da                              | – D<br>odutos:<br>R\$ 1,50          |
| Referência (Ctrl-R):       Barras (Ctrl-B):       Categoria (Ctrl-Q):         Código (Ctrl-C):       Descrição (Ctrl-D):       Busca separada         Imitar registros:       100 °         Nota Fiscal Eletrônica - F4       Produtos e Serviços - F5       Cobrança - F6       Documentos Referenciados - F8       Entrega - F9       Observações - F10         Forma de Pagamento:       Valor:       Valor       Data       Recebido:         DINHEIRO       Caixa       1,50       26/08/2024       R\$ 1,50         Cod       Descrição       Tipo       Valor       Data       Recebido:         IDINHEIRO       Caixa       1,50       26/08/2024       R\$ 1,50         Cod       Descrição       Tipo       Valor       Data       Recebido:         IDINHEIRO       Caixa       1,50       26/08/2024       R\$ 1,50         Enviar       F12       Pré-visualizar       F4       Fechar       Esc         R\$ 0,00       R\$ 0,00       R\$ 0,00       R\$ 0,00       R\$ 0,00       R\$ 0,00                                                                                                    | Q       Buscar (F5)         Ordenação:       Código         Código       ASC         Descontos:       V dor Pri         RS 0,00       Despesas acessóres:         Total da | - D<br>odutos:<br>R\$ 1,50<br>Nota: |
| Referência (Ctrl+ R):       Barras (Ctrl+ B):       Categoria (Ctrl+G):         Cédigo (Ctrl+C):       Descrição (Ctrl+C):       Busca separada         ITENS       100 °         Nota Fiscal Eletrônica       ITENS         Nota Fiscal Eletrônica       F4         Podutos e Serviços - F5       Cobrança - F6       Documentos Referenciados - F8       Entrega - F9       Observações - F10         Forma de Pagamento:       Valor:       Image: Podutos e Serviços - F5       Cobrança - F6       Documentos Referenciados - F8       Entrega - F9       Observações - F10         Forma de Pagamento:       Valor:       Image: Podutos e Serviços - F5       Cobrança - F6       Documentos Referenciados - F8       Entrega - F9       Observações - F10         Forma de Pagamento:       Valor:       Image: Podutos e Serviços - F5       Cobrança - F6       Documentos Referenciados - F8       Entrega - F9       Observações - F10         Forma de Pagamento:       Valor:       Valor:       Image: Podutos e Serviços - F5       Cobrança - F6       Documentos Referenciados - F8       Entrega - F9       Observações - F10         Forma de Pagamento:       Valor:       Image: Podutos e Serviços - F5       Cobrança - F6       Documentos Referenciados - F8       Entrega - F9       Observações - F10         INHEIRO       Image: Podutos e Serviços - F5                                                                                                    | Q       Buscar (F5)         :       Ordenação:         Código       C         ASC       C                                                                                  |                                     |

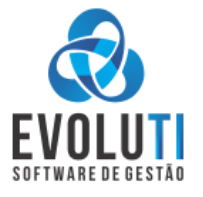

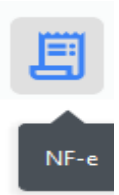

ou utiliza a combinação de Teclas do

## DICA: Existe um Atalho rápido clicando pelo ICONE,

Teclado, CTRL+5

4-EMITINDO NOTA FISCAL CONSUMIDOR ELETRÔNICA – "CUPOM ELETRÔNICO"

Para fazer Cupom Eletrônico, ir no menu= VENDAS\NOTA FISCAL DO CONSUMIDOR ELETRÔNICA\EMISSÃO – CTRL + 8
 e vai abrir a tela de Emissão, Utilizando o botão "PESQUISAR –F1" a LUPA AZUL, vai abrir uma tela para Procurar os
 PRODUTOS, basta digitar a descrição do item, quando achar basta dar 2 cliques com o Mouse ou a tecla ENTER.

|                    |                               |                                                                                                    |               | oogunuu tom      | , E de ootembre d |                |
|--------------------|-------------------------------|----------------------------------------------------------------------------------------------------|---------------|------------------|-------------------|----------------|
| OU                 |                               | I   1,000 UN x R\$ 25,9000 =                                                                                         | R\$           | 25,              | 90                |                |
| Cliente (F4):      | Vendedor (F5):                |                                                                                                    |               | Observaçőes (F2) | Desconto (F7)     | Acréscimo (F8) |
| Cliente avulso     | 😑 1 - GLAUCIO                 | Item Código Descrição                                                                                                | UN            | Quantidade       | Valor             | Total          |
| lafama un na duta  |                               | 1 5 PRODUTO NOVO ALTERANDO                                                                                           | UN            | 1,000            | R\$ 1,9900        | R\$ 1,99       |
| Informe um produto |                               |                                                                                                    | UN            | 1,000            | R\$ 25,9000       | R\$ 25,90      |
| Qtd.               | Valor (R\$)                   |                                                                                                    |               |                  |                   |                |
|                    | EVOLUTI<br>SOFTWARE DE GESTÃO |                                                                                                    |               |                  |                   |                |
|                    |                               | Item(ny): 2 items         Desconto:       Acréscimo:       SubTotal:         R\$ 0.00       R\$ 0.00       R\$ 27,89 |               |                  | R\$ 2             | 27,89          |
| Esc<br>Fechar      |                               | Alternar PDV F6 Menu                                                                                                 | F4<br>Cliente | F5<br>Vendedor   | Finalizai         | F12<br>Venda   |

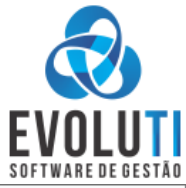

| 👌 Consulta   | de Produtos        |                           |                    |           |       |             |              |              | $\times$ |
|--------------|--------------------|---------------------------|--------------------|-----------|-------|-------------|--------------|--------------|----------|
| Código       | Referência         | Descrição                 |                    | Categoria | Marca | UN          | Estoque      | Valor Venda  |          |
| 00000005     |                    | PRODUTO NOVO ALTERANDO    |                    |           |       | UN          | -3,00        | 1,99         |          |
|              |                    |                           |                    |           |       |             |              |              |          |
|              |                    |                           |                    |           |       |             |              |              |          |
|              |                    |                           |                    |           |       |             |              |              |          |
|              |                    |                           |                    |           |       |             |              |              |          |
|              |                    |                           |                    |           |       |             |              |              |          |
|              |                    |                           |                    |           |       |             |              |              |          |
|              |                    |                           |                    |           |       |             |              |              |          |
|              |                    |                           |                    |           |       |             |              |              |          |
|              |                    |                           |                    |           |       |             |              |              |          |
| Referência ( | (Ctrl+R):          | Barras (Ctrl+B):          | Categoria (Ctrl+G) | ):        |       |             |              |              |          |
|              |                    |                           |                    |           |       |             |              | Q Buscar (F5 |          |
|              |                    |                           |                    |           |       |             |              |              |          |
| Código (Ctr  | rl+C): Descrição ( | Ctrl+D): 🗹 Busca separada |                    |           |       | Limitar reg | jistros: Ord | denação:     |          |
|              | PRODUTO            |                           |                    |           |       | 10          | 0 🗘 🖸        | ódigo 🜔      | ASC 🜔    |
|              |                    |                           |                    |           |       |             |              | -            |          |
|              |                    |                           |                    |           |       |             |              |              |          |

Ao incluir o item na tela de vendas, poderá editar os campos QUANTIDADE e VALOR, e para Adicionar outro PRODUTO, basta informar o CODIGO do item, ou pode usar o CODIGO DE BARRAS previamente cadastrado no produto. Ao finalizar a venda no menu "FINALIZAR VENDA – F12";

Vai vir a tela de fechamento para informar qual é a FORMA DE PAGAMENTO. Seleciona a forma desejada e depois vai no Ícone de + ou ENTER... e ai pode FINALIZAR VENDA – F12.

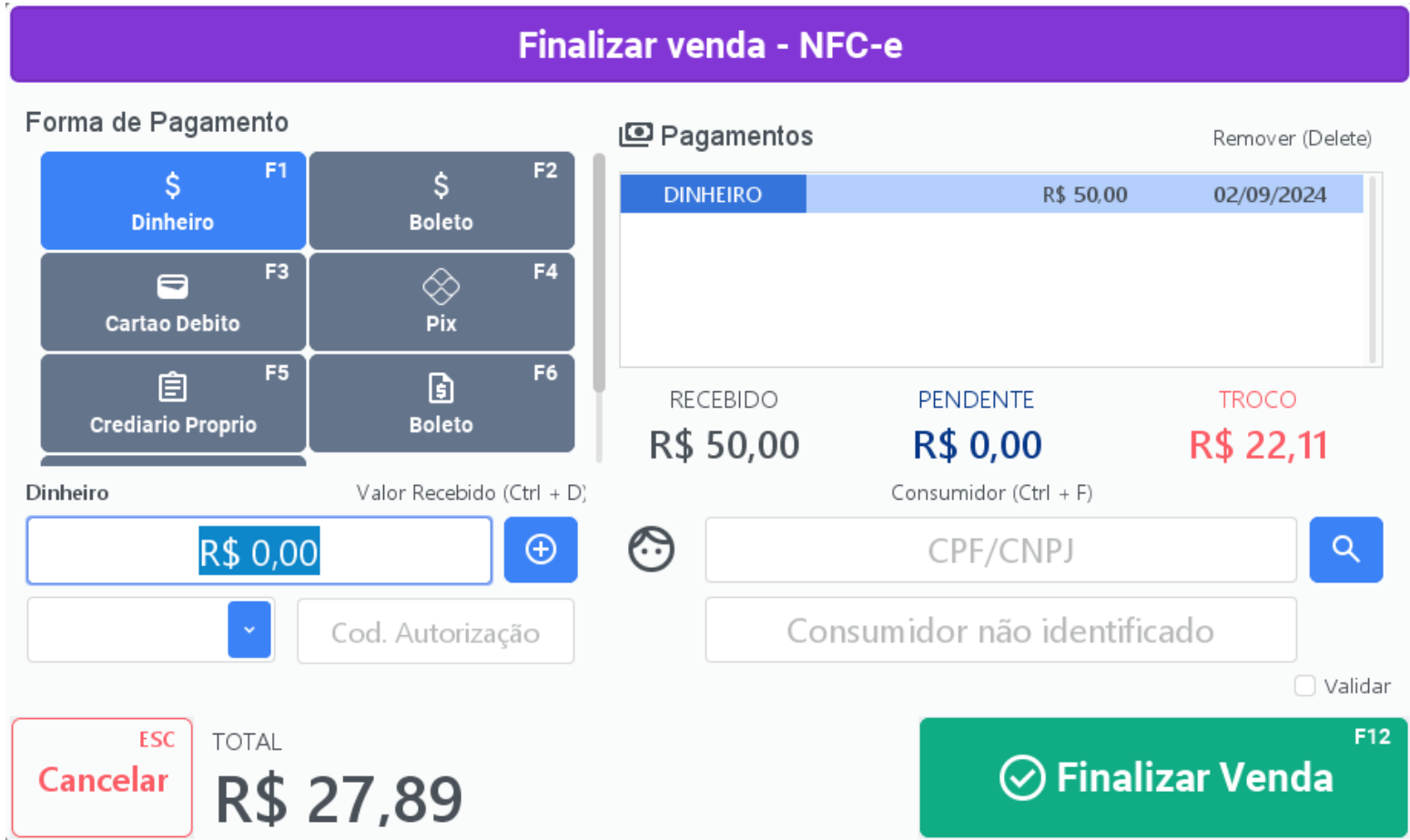

Na tela de Fechamento poderá também fazer com que o sistema lhe diga o valor do TROCO, e também poderá informar o CNPJ\CPF e o NOME DO CLIENTE.

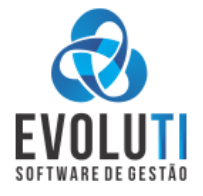

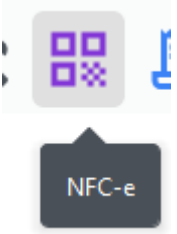

DICA: Existe Atalho rápido clicando no ICONE,

ou utiliza a combinação de Teclas do Teclado, CTRL+8

**IMPORTANTE!** O sistema tem o envio automático dos XMLS dos Cupons Eletrônicos e também das Notas Eletrônicas para o e-mail do contador, mas se preferir enviar de forma manual basta ir no menu: PREFERENCIAS\EXPORTADOR de NF-e\NFC-e

Clicar no botão "CARREGAR XMLs" e depois no botão "ENVIAR E-MAIL CONTADOR"

| Expo | tador de NF-e/ | NFC-e     |                      |                             |                |         |               |
|------|----------------|-----------|----------------------|-----------------------------|----------------|---------|---------------|
| ро   | Número         | Série     | Data                 | Destinatário                | Chave de Acess | o Situa | ção Valor Tot |
|      |                |           |                      |                             |                |         |               |
|      |                |           |                      |                             |                |         |               |
|      |                |           |                      |                             |                |         |               |
|      |                |           |                      |                             |                |         |               |
|      |                |           |                      |                             |                |         |               |
|      |                |           |                      |                             |                |         |               |
|      |                |           |                      |                             |                |         |               |
|      |                |           |                      |                             |                |         |               |
|      |                |           |                      |                             |                |         |               |
|      |                |           |                      |                             |                |         |               |
|      |                |           |                      |                             |                |         |               |
|      |                |           |                      |                             |                |         |               |
|      |                |           |                      |                             |                |         |               |
| ocur | nentos Des     | tinatário | Natureza de Operação |                             |                |         |               |
|      |                |           |                      |                             |                |         |               |
|      | NFC-e          | Situação: | Todas 🖸              | Data Emissão: 01/08/2024 at | 31/08/2024     |         |               |
| •:   |                |           |                      |                             |                |         |               |
| 0:   |                |           |                      |                             |                |         |               |

## 5-FINANCEIRO - Contas a Receber e Pagar, Controle de Caixa

A- CONTAS A RECEBER - Ir no menu :FINANCEIRO\ CONTAS A RECEBER- FIN01 ou Ícone Rápido o "Cifrão Cortado, na cor Vermelha"

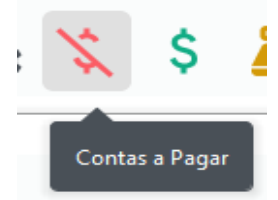

Vai abrir a tela de gerenciamento com diversos campos para realizar filtros, e também alguns menus para fazer as alterações, Baixas e Exclusões necessárias.

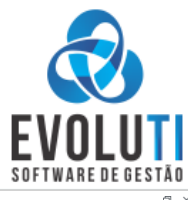

| Neme Sine Normation Partent Normation Partent Normation Normation <                                                                                                    | contas a Neceber |         |              |                  |                        |           |               |                |                           |                                |             |                      |                  |
|----------------------------------------------------------------------------------------------------|------------------|---------|--------------|------------------|------------------------|-----------|---------------|----------------|---------------------------|--------------------------------|-------------|----------------------|------------------|
| Norm       FA       01       301/2002       11/12004       A       00006       FA       650.00       FA       550.00       FA       550.00                                                                                                    | mero 🔻 Série 🔻   | Parcela | ela 🔻 Emissã | D 🔻 Vencimento 🕇 | 🕇 Pagamento 🕇 🛛 Situaç | ção 🍸 Cli | iente 🍸 📖 🍸 🛚 | Valor Título 🍸 | Valor Saldo 🛛 🍸 🕈 Banco 🕈 | T Observação                   | Ŧ           |                      |                  |
| monomedia PA 0 307/202 317/202 317/202 A 00000 PA PA 0 377/202 317/202 A 00000 PA PA 0 377/202 317/202 A 00000 PA PA 0 377/202 317/202 A 00000 PA PA 0 377/202 317/202 A 00000 PA PA 0 377/202 317/202 A 00000 PA PA 0 377/202 317/202 A 00000 PA PA 0 377/202 317/202 A 00000 PA PA 0 377/202 317/202 A 00000 PA PA PA 0 377/202 317/202 A 00000 PA PA PA PA PA PA PA PA PA PA PA PA PA PA PA PA PA PA PA PA PA PA PA PA PA PA PA PA PA PA PA PA PA PA PA PA PA PA PA PA PA PA PA PA PA PA PA PA PA PA PA PA PA PA PA PA PA PA PA PA PA PA PA PA PA PA PA PA PA PA PA PA PA PA PA PA PA PA PA PA PA PA PA PA PA PA PA PA <td>000001 PLA</td> <td>01</td> <td>1 20/12/</td> <td>023 31/12/2024</td> <td></td> <td>A 0</td> <td>000068 WI</td> <td>R\$ 95,00</td> <td>R\$ 95,00</td> <td></td> <td></td> <td></td> <td></td>                                                                                                    | 000001 PLA       | 01      | 1 20/12/     | 023 31/12/2024   |                        | A 0       | 000068 WI     | R\$ 95,00      | R\$ 95,00                 |                                |             |                      |                  |
|                                                                                                    | 000002 PLA       | 01      | 1 20/12/.    | 023 31/12/2024   | 1                      | A 0       | 000002 MS     | R\$ 63,50      | R\$ 63,50                 |                                |             |                      |                  |
|                                                                                                    | 000003 PLA       | 01      | 1 20/12/     | :023 31/12/2024  | ,                      | A 0       | 000083 FEL    | R\$ 73,00      | R\$ 73,00                 |                                |             |                      |                  |
| • RA               0               0               0               0               0               0               0               0               0               0               0               0               0               0               0               0               0               0               0               0               0               0               0               0               0             0               0               0               0               0               0               0               0               0               0               0               0               0               0               0               0               0               0                 0               0               0               0               0               0               0               0 <td>000004 PLA</td> <td>01</td> <td>1 20/12/</td> <td>:023 31/12/2024</td> <td>1</td> <td>A 0</td> <td>000004 M</td> <td>R\$ 153,90</td> <td>R\$ 153,90</td> <td></td> <td></td> <td></td> <td></td>                                                                                                    | 000004 PLA       | 01      | 1 20/12/     | :023 31/12/2024  | 1                      | A 0       | 000004 M      | R\$ 153,90     | R\$ 153,90                |                                |             |                      |                  |
| 000000       PiA       0       001/2020       31/12/2024       A       00000       FLA       61 422       61 423                                                                                                    | 000005 PLA       | 01      | 1 20/12/     | :023 31/12/2024  | ,                      | A 0       | 000005 VIA    | R\$ 139,90     | R\$ 139,90                |                                |             |                      |                  |
| 000007       P.A       0       0.17/2028       317/2024       A       00006       P.A       67.529       57.529       .         000000       P.A       0       0.17/2028       317/2024       A       00000       R.A       67.559       .       .       .       .       .       .       .       .       .       .       .       .       .       .       .       .       .       .       .       .       .       .       .       .       .       .       .       .       .       .       .       .       .       .       .       .       .       .       .       .       .       .       .       .       .       .       .       .       .       .       .       .       .       .       .       .       .       .       .       .       .       .       .       .       .       .       .       .       .       .       .       .       .       .       .       .       .       .       .       .       .       .       .       .       .       .       .       .       .       .       .       .       .       . </td <td>000006 PLA</td> <td>01</td> <td>1 20/12/</td> <td>:023 31/12/2024</td> <td>,</td> <td>A 0</td> <td>000006 DIL</td> <td>R\$ 148,29</td> <td>R\$ 148,29</td> <td></td> <td></td> <td></td> <td></td>                                                                                                    | 000006 PLA       | 01      | 1 20/12/     | :023 31/12/2024  | ,                      | A 0       | 000006 DIL    | R\$ 148,29     | R\$ 148,29                |                                |             |                      |                  |
| 000000       PLA       0       07/12/202       37/12/202       37/12/202       A       00000       6L       81 16.9       .         000010       PLA       0       02/12/202       37/12/202       37/12/202       A       00000       6L       81 16.9       .       56 16.9       .         000101       PLA       0       02/12/202       37/12/202       A       00001       K       56 50.9       .         000011       PLA       01       2071/22/23       31/12/2024       A       000013       K       56 50.9       .         000015       PLA       01       2071/22/23       31/12/2024       A       000015       K       56 50.0       .         000015       PLA       01       2071/22/23       31/12/2024       A       000015       K       56 50.0       .         000015       PLA       01       2071/22/23       31/12/2024       A       000016       K       55 50.0       .       .         000015       PLA       01       2071/22/23       31/12/204       A       00002       K       55 50.0       .       .         000016       PLA       01       2071/22/23       31/12/20/                                                                                                    | 000007 PLA       | 01      | 1 20/12/     | :023 31/12/2024  | ,                      | A 0       | 000066 M      | R\$ 74,20      | R\$ 74,20                 |                                |             |                      |                  |
| 00000       PLA       01       20/12/202       31/12/2024       A       00001       BL       B1 16.0       -         00001       PLA       01       20/12/202       31/12/2024       A       00001       ML       B5 15.0       B1 16.0       -         00001       PLA       01       20/12/202       31/12/2024       A       00001       ML       B5 15.00       B5 15.00       -         00001       PLA       01       20/12/202       31/12/2024       A       00001       ML       B5 15.00       -         000015       PLA       01       20/12/202       31/12/2024       A       00001       KL       B5 15.00       -         000015       PLA       01       20/12/202       31/12/2024       A       00001       KL       B5 10.0       -         000015       PLA       01       20/12/202       31/12/2024       A       00001       KL       B5 10.0       -         000015       PLA       01       20/12/202       31/12/2024       A       00001       KL       B5 10.0       -         000015       PLA       01       20/12/202       31/12/2024       A       000002       R1 85 10.0                                                                                                    | 000008 PLA       | 01      | 1 20/12/     | :023 31/12/2024  | 1                      | A 0       | 000007 ER     | R\$ 126,50     | R\$ 126,50                |                                |             |                      |                  |
| 00011       PiA       01       20/12/2023       31/12/2024       A       00011       PiA       65 5/0       F6 5/0       F6 5/0                                                                                                    | 000009 PLA       | 01      | 1 20/12/.    | .023 31/12/2024  | 1                      | A 0       | 000009 GIL    | R\$ 116,60     | R\$ 116,60                |                                |             |                      |                  |
| 00011       PiA       01       20/12/203       31/12/204       A       00011       N.A.       R5 8/90       -         00011       PiA       01       20/12/203       31/12/204       A       00012       R5 8/90       -         00015       PiA       01       20/12/203       31/12/204       A       00015       R5 8/90       -         00015       PiA       01       20/12/203       31/12/204       A       00015       Ri       R5 8/90       -         00016       PiA       01       20/12/203       31/12/204       A       00015       Ri       R5 8/90       -         00016       PiA       01       20/12/203       31/12/204       A       00015       Ri       R5 8/90       -         00016       PiA       01       20/12/203       31/12/204       A       00015       Ri       R5 8/90       -         00016       PiA       01       20/12/203       31/12/204       A       00002       Ri       R5 9/0       -         00002       PiA       01       20/12/203       31/12/204       A       00002       Ri       R5 9/0       -         00002       PiA       01<                                                                                                    | 000010 PLA       | 01      | 1 20/12/.    | .023 31/12/2024  | ,                      | A 0       | 000010 BO     | R\$ 122,43     | R\$ 122,43                |                                |             |                      |                  |
| 000013       PLA       01       2017/2023       31/12/2024       A       000012       C.A.       R.5 99,0          000014       PLA       01       2017/2023       31/12/2024       A       000015       R.5 99,0          00015       PLA       01       2017/2023       31/12/2024       A       00005       R.5 99,0          00015       PLA       01       2017/2023       31/12/2024       A       00005       R.5 99,0          00016       PLA       01       2017/2023       31/12/2024       A       000016       R5 109,0          00015       PLA       01       2017/2023       31/12/2024       A       000016       R5 109,0          00016       PLA       01       2017/2023       31/12/2024       A       000016       R5 109,0          00002       PLA       01       2017/2023       31/12/2024       A       00002       R5 108,0          00002       PLA       01       2017/2023       31/12/2024       A       00002       R5 89,0          00002       PLA       01       2017/2023       31/12/2024 <t< td=""><td>300011 PLA</td><td>01</td><td>1 20/12/</td><td>.023 31/12/2024</td><td></td><td>A 0</td><td>000011 M</td><td>R\$ 65,00</td><td>R\$ 65,00</td><td></td><td></td><td></td><td></td></t<>                                                                                                    | 300011 PLA       | 01      | 1 20/12/     | .023 31/12/2024  |                        | A 0       | 000011 M      | R\$ 65,00      | R\$ 65,00                 |                                |             |                      |                  |
| 00013       PLA       01       20/17/2023       31/17/2024       A       00001       ME       R 59,90       R 59,90       R       R 59,90       R                                                                                                    | 000012 PLA       | 01      | 1 20/12/     | .023 31/12/2024  | ,                      | A 0       | 000012 CA     | R\$ 89,90      | R\$ 89,90                 |                                |             |                      |                  |
| 00015       PLA       01       20/1/2/203       31/12/2024       A       000026       FA       R5 85,00       R5 85,00       <                                                                                                    | 00013 PLA        | 01      | 1 20/12/     | .023 31/12/2024  | ,                      | A 0       | 000013 ME     | R\$ 99,90      | R\$ 99,90                 |                                |             |                      |                  |
| 00015       PLA       01       201/22023       31/12/2024       A       000015       FAL       R5 89.90       R5 89.90       R       R5 89.90       R       R5 89.90                                                                                                    | 00014 PLA        | 01      | 1 20/12/     | .023 31/12/2024  |                        | A 0       | 000026 KA     | R\$ 85,00      | R\$ 85,00                 |                                |             |                      |                  |
| 00016       PLA       01       20/12/2023       31/12/2024       A       000016       ML       R5 100,70       R       R5 100,70       R       R       R5 100,70       R       R </td <td>000015 PLA</td> <td>01</td> <td>1 20/12/</td> <td>.023 31/12/2024</td> <td>1</td> <td>A 0</td> <td>000015 FA</td> <td>R\$ 89,90</td> <td>R\$ 89,90</td> <td></td> <td></td> <td></td> <td></td>                                                                                                    | 000015 PLA       | 01      | 1 20/12/     | .023 31/12/2024  | 1                      | A 0       | 000015 FA     | R\$ 89,90      | R\$ 89,90                 |                                |             |                      |                  |
| 00017       PLA       01       20/12/2023       31/12/2024       A       000017       PLA       R5 39,0                                                                                                    | 000016 PLA       | 01      | 1 20/12/     | .023 31/12/2024  | 1                      | A 0       | 000016 M      | R\$ 100,70     | R\$ 100,70                |                                |             |                      |                  |
| 00019       PLA       01       20/12/2023       31/12/2024       A       000018       EDL       R5 185,40       R5 185,40       <                                                                                                    | 000017 PLA       | 01      | 1 20/12/     | .023 31/12/2024  | 1                      | A 0       | 000017 HE     | R\$ 39,90      | R\$ 39,90                 |                                |             |                      |                  |
| 000019       PLA       01       20/12/2023       31/12/2024       A       00001       RS 90,0       RS 90,0       RS                                                                                                    | 300018 PLA       | 01      | 1 20/12/     | .023 31/12/2024  | ,                      | A 0       | 000018 EDI    | R\$ 185,40     | R\$ 185,40                |                                |             |                      |                  |
| 000002       PLA       01       20/12/2023       31/12/2024       A       00007       GLA       BS 73,00       BS 73,00 <t< td=""><td>000019 PLA</td><td>01</td><td>1 20/12/</td><td>.023 31/12/2024</td><td>,</td><td>A 0</td><td>000019 AL</td><td>R\$ 90,00</td><td>R\$ 90,00</td><td></td><td></td><td></td><td></td></t<>                                                                                                    | 000019 PLA       | 01      | 1 20/12/     | .023 31/12/2024  | ,                      | A 0       | 000019 AL     | R\$ 90,00      | R\$ 90,00                 |                                |             |                      |                  |
| 000021       PLA       01       20/12/2023       31/12/2024       A       00002       PLA       01       20/12/2023       31/12/2024       A       000022       CAL       R5 90,10       R5 90,10                                                                                                    | 000020 PLA       | 01      | 1 20/12/     | .023 31/12/2024  | ,                      | A 0       | 000078 GIL    | R\$ 73,00      | R\$ 73,00                 |                                |             |                      |                  |
| 200022       PLA       01       201/22023       31/12/2024       A       000022       CA.       PLA       01       201/22023       31/12/2024       A       000024       AL       R5 10,80       F5 10,80       F5 10,80 <t< td=""><td>000021 PLA</td><td>01</td><td>1 20/12/</td><td>.023 31/12/2024</td><td>,</td><td>A 0</td><td>000061 AD</td><td>R\$ 90,10</td><td>R\$ 90,10</td><td></td><td></td><td></td><td></td></t<>                                                                                                    | 000021 PLA       | 01      | 1 20/12/     | .023 31/12/2024  | ,                      | A 0       | 000061 AD     | R\$ 90,10      | R\$ 90,10                 |                                |             |                      |                  |
| 000023 PLA 01 20/12/2023 31/12/2024 A 000023 ME. 85 65,0 85 65,0 85 6                                                                                                    | J00022 PLA       | 01      | 1 20/12/.    | .023 31/12/2024  | 1                      | A 0       | 000022 CA     | R\$ 104,80     | R\$ 104,80                |                                |             |                      |                  |
| 200024       PLA       01       201/22023       31/12/2024       A       000024       AD.       R5 89,50       H         200025       PLA       01       201/22023       31/12/2024       A       000025       FO.       R5 89,50       R5 89,50       H       H       H       EVALUATION OF THE CONTRACT OF THE CONTRACT OF TH                                                                                                    | /00023 PLA       | 01      | 1 20/12/.    | .023 31/12/2024  | 1                      | A 0       | 000023 ME     | R\$ 65,00      | R\$ 65,00                 |                                |             |                      |                  |
| 300025     PLA     01     20/12/2023     31/12/2024     A     000025     FO.     FS 191,68     FS 191,68     FS 191,69     FS 191,68     FS 191,68 <td>000024 PLA</td> <td>01</td> <td>1 20/12/</td> <td>.023 31/12/2024</td> <td>,</td> <td>A 0</td> <td>000024 AD</td> <td>R\$ 89,50</td> <td>R\$ 89,50</td> <td></td> <td></td> <td></td> <td></td>                                                                                                    | 000024 PLA       | 01      | 1 20/12/     | .023 31/12/2024  | ,                      | A 0       | 000024 AD     | R\$ 89,50      | R\$ 89,50                 |                                |             |                      |                  |
| 000026 PLA 01 20/12/023 31/12/024 A 000042 SL R5 89,90 R5 89,90 JAIR MERCADO VAI VER OS PAPEIS 000027 PLA 01 20/12/023 31/12/024 A 000025 TAL R5 89,90 R5 89,90 JAIR MERCADO VAI VER OS PAPEIS 000028 PLA 01 20/12/023 31/12/024 A 000026 ZL R5 10,00 R5 70,00 000029 PLA 01 20/12/023 31/12/024 A 000026 TL R5 89,90 R5 89,90 JAIR MERCADO VAI VER OS PAPEIS 000030 PLA 01 20/12/023 31/12/024 A 000026 TL R5 10,90 R5 89,90 000030 PLA 01 20/12/023 31/12/024 A 000026 TL R5 10,90 R5 89,90 000030 PLA 01 20/12/023 31/12/024 A 000026 TL R5 10,90 R5 89,90 000030 PLA 01 20/12/023 31/12/024 A 000026 TL R5 10,90 R5 89,90 000030 PLA 01 20/12/023 31/12/024 A 000020 TL R5 10,90 R5 89,90 000030 PLA 01 20/12/023 31/12/024 A 000020 TL R5 10,90 R5 89,90 000030 PLA 01 20/12/023 TL R5 Registro(s) TL R5 89,90 R5 89,90 000030 PLA 01 20/12/023 TL R5 Registro(s) TL R5 Registro(s) TL R5 Registro(s) TL R5 Registro(s) TL R5 Registro(s) TL R5 Registro(s) TL R5 Registro(s) TL R5 Registro(s) TL R5 Registro(s) TL R5 Registro(s) TL R5 R                                                                                                    | 300025 PLA       | 01      | 1 20/12/     | .023 31/12/2024  | ,                      | A 0       | 000025 FO     | R\$ 191,68     | R\$ 191,68                |                                |             |                      |                  |
| 000027     PLA     01     20/12/2023     31/12/2024     A     000027     JALR     R5 89.90     B5 89.90     JALR MERCADO VAI VER OS PAPEIS       000028     PLA     01     20/12/2023     31/12/2024     A     000028     ZU     R5 89.90     R5 89.90        000028     PLA     01     20/12/2023     31/12/2024     A     000029     FR.     R5 89.90        000039     PLA     01     20/12/2023     31/12/2024     A     000020     E     R5 165.89        000030     FLI     01     20/12/2023     31/12/2024     A     000020     E     R5 165.89        000031     PLA     01     20/12/2023     31/12/2024     A     000020     E     R5 165.89        000031     PLA     01     20/12/2023     31/12/2024     A     000020     E     R5 165.89        niskār:     Vencimento:     Pagamento:     Situação:      Receber 13.91       niskār:     (-r/                                                                                                    | 000026 PLA       | 01      | 1 20/12/     | .023 31/12/2024  | ,                      | A 0       | 000042 S.I    | R\$ 89,90      | R\$ 89,90                 |                                |             |                      |                  |
| VOD023     PLA     OI     20/12/2023     31/12/2024     A     O00028     ZU.     R5 70,00     R5 70,00     R5 70,                                                                                                    | 000027 PLA       | 01      | 1 20/12/     | .023 31/12/2024  | ,                      | A 0       | 000027 JAI    | R\$ 89,90      | R\$ 89,90                 | JAIR MERCADO VAI VER OS PAPEIS |             |                      |                  |
| 00029     PLA     01     201/22023     31/12/2024     A     000029     TK.     R5 85.90     R5 85.90                                                                                                    | 00028 PLA        | 01      | 1 20/12/     | .023 31/12/2024  | 1                      | A 0       | 000028 ZU     | R\$ 70,00      | R\$ 70,00                 |                                |             |                      |                  |
| V     V     V <td>00029 PLA</td> <td>01</td> <td>1 20/12/.</td> <td>.023 31/12/2024</td> <td>1</td> <td>A 0</td> <td>000029 TR</td> <td>R\$ 89,90</td> <td>R\$ 89,90</td> <td></td> <td></td> <td></td> <td></td>                                                                                                    | 00029 PLA        | 01      | 1 20/12/.    | .023 31/12/2024  | 1                      | A 0       | 000029 TR     | R\$ 89,90      | R\$ 89,90                 |                                |             |                      |                  |
| NA     of     04330033     24430034     A     DE 00.00     Registro(3): 142     A RECEBR 13.91       isis&     Vencimento:     Pagamento:     Situação:     Forma de Pago:       -/                                                                                                    | 00030 PLA        | 01      | 1 20/12/.    | .023 31/12/2024  | ,                      | A 0       | 000030 CE     | R\$ 165,89     | R\$ 165,89                |                                |             |                      |                  |
| issão: Vencimento: Pagamento: Situação: Coma de Pgto:<br>//-/ xté -//-/ xt mode /-/-/ xt mode /-/-/ xt mode /-/-/ xt mode /-/-/ xt mode /-/-/ xt mode /-/-/ xt mode /-// xt mode /-// xt mode /-// xt mode /-// xt mode /-// xt mode /-// xt mode /-// xt mode /-// xt mode /-// xt mode /-// xt mode /// xt mode // xt mode // xt mode // xt mode / xt mode /                                                                                                    | Filtros          | 05      | 4            | 000 01/10/0004   |                        | A 0       | 100024 1/8    | DE 00.00       | D£ 00.00                  |                                |             | Registro(s): 142 A ( | ECEBER 13.913.49 |
| Image: constraint of the second of the second of the se | intio            |         | Vencimento:  |                  | Pagamento              |           | Churcher      |                |                           |                                |             | Error de D           |                  |
| ente:                                                                                                    | 1 1              |         |              |                  |                        |           | Situação:     |                |                           |                                |             | Forma de Po          | ,to:             |
| Vendedor:                                                                                                    | -// ate//        | × III   | // at        | 2// ×            | // ate//               | · ×       | Abertos       | <b>•</b>       |                           |                                |             |                      |                  |
|                                                                                                    | iente:           |         |              |                  |                        |           |               |                |                           |                                |             | Vendedor:            |                  |
|                                                                                                    | ٩                |         |              |                  |                        |           |               |                |                           |                                |             | <b>२</b>             |                  |
| Add Adding                                                                                                    | ainal Adiaianaia |         |              |                  |                        |           |               |                |                           |                                |             |                      |                  |
| -the uncome                                                                                                    | Aurcionals       |         |              |                  |                        |           |               |                |                           |                                |             |                      |                  |
| Q. Buscar (F5) 🛗 🖌 Novo (F1) 🖉 Alterar (F2) 🛄 Excluir (Del)                                                                                                    | Q Buscar (F5)    |         |              |                  |                        |           |               |                |                           | 🖌 Baixar 📙 Múltiplas Baixas    | + Novo (F1) | Alterar (F2)         | luir (Del) X F   |

Existe alguns Relatórios também que pode ser gerado das Contas a Receber, no menu: RELATORIOS\FINANCEIRO Relatórios Preferências Ajuda

|   | Caixa      | > |                                |
|---|------------|---|--------------------------------|
| 1 | Financeiro | > | Contas a Pagar/Receber - REP02 |
|   | Vendas     | > | Cobranças (Receber) - REP27    |
|   | Compras    | > |                                |

B- CONTAS A PAGAR – Ir no menu : FINANCEIRO\CONTAS A PAGAR –FIN02 ou ícone rápido o "Cifrão Normal na cor Verde"

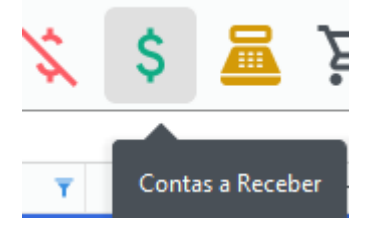

**A c i b i** 

Vai abrir a tela de gerenciamento com diversos campos para realizar filtros, e também alguns menus para fazer as alterações, Baixas e Exclusões necessárias.

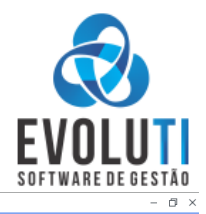

| eonitas en | ogoi    |         |            |              |             |          |           |    |                |                   |            |   |
|------------|---------|---------|------------|--------------|-------------|----------|-----------|----|----------------|-------------------|------------|---|
| Número 🔻   | Série 🔻 | Parcela | T Emissão  | Vencimento T | Pagamento 🔻 | Situação | T Forn. T | 🔻  | Valor Título 🍸 | Valor Saldo 🛛 🔻 🕇 | Observação | Ŧ |
| 0000002    | PLA     | 09      | 20/12/2023 | 18/09/2024   |             | А        | 000002    | DA | R\$ 266,64     | R\$ 266,64        |            |   |
| 0000003    | PLA     | 07      | 13/02/2024 | 20/09/2024   |             | А        | 000003    | DA | R\$ 360,00     | R\$ 360,00        |            |   |
| 02033811   | 1       | 01      | 29/08/2024 | 27/09/2024   |             | A        | 000005    | Ci | R\$ 1.081,33   | R\$ 1.081,33      |            |   |
| 0000001    | PLA     | 10      | 20/12/2023 | 08/10/2024   |             | A        | 000001    | BA | R\$ 110,00     | R\$ 110,00        |            |   |
| 0000002    | PLA     | 10      | 20/12/2023 | 18/10/2024   |             | A        | 000002    | DA | R\$ 266,64     | R\$ 266,64        |            |   |
| 0000003    | PLA     | 08      | 13/02/2024 | 20/10/2024   |             | A        | 000003    | DA | R\$ 360,00     | R\$ 360,00        |            |   |
| 02033811   | 1       | 02      | 29/08/2024 | 27/10/2024   |             | А        | 000005    | Ci | R\$ 1.081,33   | R\$ 1.081,33      |            |   |
| 00000001   | PLA     | 11      | 20/12/2023 | 08/11/2024   |             | Α        | 000001    | BA | R\$ 110,00     | R\$ 110,00        |            |   |
| 0000002    | PLA     | 11      | 20/12/2023 | 18/11/2024   |             | A        | 000002    | DA | R\$ 266,64     | R\$ 266,64        |            |   |
| 0000003    | PLA     | 09      | 13/02/2024 | 20/11/2024   |             | A        | 000003    | DA | R\$ 360,00     | R\$ 360,00        |            |   |
| 02033811   | 1       | 03      | 29/08/2024 | 26/11/2024   |             | A        | 000005    | Ci | R\$ 1.081,33   | R\$ 1.081,33      |            |   |
| 00000001   | PLA     | 12      | 20/12/2023 | 08/12/2024   |             | A        | 000001    | BA | R\$ 110,00     | R\$ 110,00        |            |   |
| 0000002    | PLA     | 12      | 20/12/2023 | 18/12/2024   |             | A        | 000002    | DA | R\$ 266,64     | R\$ 266,64        |            |   |
| 0000003    | PLA     | 10      | 13/02/2024 | 20/12/2024   |             | Α        | 000003    | DA | R\$ 360,00     | R\$ 360,00        |            |   |
| 02033811   | 1       | 04      | 29/08/2024 | 26/12/2024   |             | Α        | 000005    | Ci | R\$ 1.081,33   | R\$ 1.081,33      |            |   |
| 02033811   | 1       | 05      | 29/08/2024 | 25/01/2025   |             | Δ        | 000005    | Ci | R\$ 1.081 34   | R\$ 1.081 34      |            |   |

| ි ේ Tiltros                                                              | Registro(s): 16 A PAGAR 8.243,22                                                      |
|--------------------------------------------------------------------------|---------------------------------------------------------------------------------------|
| Emissão: -/-/ até -// × 🗊 Título: Série. Fornecedor: 🭳                   |                                                                                       |
| Vencimento: -// até/ × 🖀 Barras Carné: Forma de Pgto: 🔍                  |                                                                                       |
| Pagamento: -// até// × 🖀 Situação: Abertos                               |                                                                                       |
| Centro de Custo: 0 - <selecione> 0 - <selecione></selecione></selecione> | REPRESENTAÇÃO DE BARRAS                                                               |
| Q Buscar (F5)                                                            | 🖌 Baixar 🕒 Múltiplas Baixas 🕂 Novo (F1) 🖉 Alterar (F2) 🔟 Excluir (Del) 🗙 Fechar (Esc) |

Existe alguns Relatórios também que pode ser gerado das Contas a Receber, no menu: RELATORIOS\FINANCEIRO

|   | Relatórios | Preferências | Ajuda                          |
|---|------------|--------------|--------------------------------|
| 1 | Caixa      | >            |                                |
| 1 | Finance    | iro >        | Contas a Pagar/Receber - REP02 |
|   | Vendas     | >            | Cobranças (Receber) - REP27    |
|   | Compra     | is >         | 1                              |

C- CONTROLE DE CAIXA – Ir no menu: "CAIXA\MEU CAIXA – CX01 ou Ícone rápido a "Calculadora Laranjada"

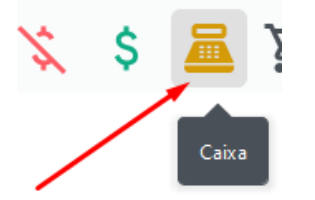

A Contac a Daga

Vai abrir a tela do Caixa com os Lançamentos gerados automaticamente pelo módulo VENDAS e as Baixas realizadas pelo módulo contas a pagar e receber; Nessa tela vai pode visualizar as ENTRADAS, SAIDAS e SALDO atuais, bem como existe alguns botões de INCLUIR lançamentos Manuais se precisar, no botão "NOVO – (F1), o botão Alterar e Excluir tem algumas limitações, podendo ser

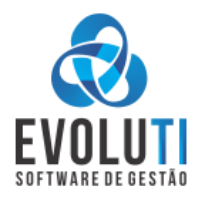

usados somente em caso que foi feito o lançamento manualmente, para correções de lançamentos automáticos, só pode ser ajustados no DOCUMENTO ORIGINAL que originou o lançamento.

| 👧 Meu Caixa         |            |            |          |                                                                                  |               |             |             |      |        |           |          |                |              | - 0 ×        |
|---------------------|------------|------------|----------|----------------------------------------------------------------------------------|---------------|-------------|-------------|------|--------|-----------|----------|----------------|--------------|--------------|
| Alexander           | Código     | Data       | Hora     | Descrição                                                                        | Valor Entrada | Valor Saida | Valor Saldo | Doc. | Numero | Serie     |          |                |              |              |
| Aberto              | 00060      | 02/09/2024 | 15:05:21 | Recebimento em DINHEIRO, NFC-e nº 27, Cliente 0 - Consumidor não identificado    | 1,50          | 0,00        | -5.540,06   | NFCE | 27     | 1         |          |                |              |              |
|                     | 00059      | 30/08/2024 | 18:22:57 | Recebimento em DINHEIRO, NFC-e nº 26, Cliente 0 - Consumidor não identificado    | 5,00          | 0,00        | -5.541,56   | NFCE | 26     | 1         |          |                |              |              |
| Caixa de:           | 00058      | 30/08/2024 | 09:40:01 | Recebimento em DINHEIRO, NFC-e nº 25, Cliente 0 - Consumidor não identificado    | 327,54        | 0,00        | -5.546,56   | NFCE | 25     | 1         |          |                |              |              |
| ADMINSTRADOR        | 00057      | 29/08/2024 | 15:36:28 | Recebimento em DINHEIRO, NFC-e nº 24, Cliente 0 - Consumidor não identificado    | 15,00         | 0,00        | -5.874,10   | NFCE | 24     | 1         |          |                |              |              |
|                     | 00056      | 27/08/2024 | 14:27:36 | Recebimento em DINHEIRO, NF-e nº 9, Cliente 1 - AUDIPLUS CENTRO AUDITIVO         | 25,90         | 0,00        | -5.889,10   | NFE  | 9      | 1         |          |                |              |              |
| Saldo inicial:      | 00055      | 21/06/2024 | 10.20.55 | Recebimento em DINHEIRO, NFC-E n. 22, Cliente U - Consumidor não Identificado    | 25,00         | 0,00        | -5,915,00   | NEC  | 0      | 1         |          |                |              |              |
| R\$ 0.00            | 00052      | 26/08/2024 | 13-18-24 | Recebimento em DINHEIRO, PDV nº 22 Cliente 1 - AUDIPLUS CENTRO AUDITIVO          | 158.90        | 0,00        | -5.940,00   | PDV  | 22     | PDV       |          |                |              |              |
|                     | 00051      | 26/08/2024 | 13:17:36 | Recebimento em DINHEIRO, NFC-e nº 21, Cliente 3 - BEATRIZ A, SCHWERZ             | 29.90         | 0.00        | -6.100.40   | NFCE | 21     | 1         |          |                |              |              |
| Data Abertura:      | 00050      | 26/08/2024 | 10:23:55 | Recebimento em DINHEIRO, NFC-e nº 19, Cliente 0 - Consumidor não identificado    | 2,99          | 0,00        | -6.130,30   | NFCE | 19     | 1         |          |                |              |              |
| 06/03/2019 16:02:48 | 00049      | 26/08/2024 | 10:21:01 | Recebimento em DINHEIRO, NFC-e nº 18, Cliente 0 - Consumidor não identificado    | 20,00         | 0,00        | -6.133,29   | NFCE | 18     | 1         |          |                |              |              |
|                     | 00048      | 26/08/2024 | 10:19:44 | Recebimento em DINHEIRO, NFC-e nº 17, Cliente 0 - Consumidor não identificado    | 1,99          | 0,00        | -6.153,29   | NFCE | 17     | 1         |          |                |              |              |
| Data Fechamento:    | 00047      | 24/08/2024 | 10:52:41 | Recebimento em DINHEIRO, OS nº 13, Cliente 3 - BEATRIZ A. SCHWERZ                | 92,52         | 0,00        | -6.155,28   | OS   | 13     | OS        |          |                |              |              |
| //::                | 00046      | 24/08/2024 | 10:46:46 | Recebimento em DINHEIRO, OS nº 17, Cliente 8 - EVERTON RODRIGUES DE SOUSA        | 12,00         | 0,00        | -6.247,80   | OS   | 17     | OS        |          |                |              |              |
|                     | 00044      | 23/08/2024 | 15:36:32 | Recebimento em DINHEIRO, NFC-e nº 16, Cliente 0 - Consumidor não identificado    | 25,50         | 0,00        | -6.259,80   | NFCE | 16     | 1         |          |                |              |              |
|                     | 00042      | 22/08/2024 | 15:04:38 | Recebimento em DINHEIRO, PDV nº 20, Cliente 7 - ERONI GEORGINA NERY MENDES       | 183,00        | 0,00        | -6.285,30   | PDV  | 20     | PDV       |          |                |              |              |
|                     | 00041      | 22/08/2024 | 15:02:39 | Recebimento em DINHEIRO, NFC-e nº 15, Cliente 3 - BEATRIZ A. SCHWERZ             | 92,52         | 0,00        | -6.468,30   | NFCE | 15     | 1         |          |                |              |              |
|                     | 00040      | 22/08/2024 | 07/52/02 | Recebimento em DINHEIRO, PDV n° 19, Cliente 3 - BEATRIZ A, SCHWERZ               | 92,52         | 0,00        | -0.000,82   | PDV  | 2      | PDV       |          |                |              |              |
|                     | 00039      | 22/08/2024 | 07:51:50 | Pagamento em DINHEIRO, título 3/PLA/0, Pomecedor 3 - DAS GUIA                    | 0,00          | 266.64      | -0.033,34   | AL   | 2      | DLA       |          |                |              |              |
|                     | 00037      | 13/08/2024 | 18:06:00 | teste de lancamento                                                              | 1.50          | 0.00        | -5.586 70   | CX   | 0      | 000       |          |                |              |              |
|                     | 00036      | 07/08/2024 | 21:41:52 | Recebimento em DINHEIRO, NFC-e nº 13, Cliente 0 - Consumidor não identificado    | 1,55          | 0,00        | -5.588,20   | NFCE | 13     | 1         |          |                |              |              |
|                     | 00035      | 07/08/2024 | 20:59:07 | Recebimento em DINHEIRO, OS nº 12, Cliente 7 - ERONI GEORGINA NERY MENDES        | 183,00        | 0,00        | -5.589,75   | OS   | 12     | OS        |          |                |              |              |
|                     | 00033      | 05/08/2024 | 09:34:37 | Pagamento em DINHEIRO, título 1/PLA/8, Fornecedor 1 - BAUER ESCRITORIO CONTABIL  | 0,00          | 250,00      | -5.772,75   | AE   | 1      | PLA       |          |                |              |              |
|                     | 00032      | 16/07/2024 | 17:07:04 | Pagamento em DINHEIRO, título 3/PLA/5, Fornecedor 3 - DAS ISS - SERVIÇO NOTAS    | 0,00          | 690,00      | -5.522,75   | AE   | 3      | PLA       |          |                |              |              |
|                     | 00031      | 12/07/2024 | 19:39:10 | Pagamento em DINHEIRO, título 2/PLA/7, Fornecedor 2 - DAS GUIA                   | 0,00          | 266,64      | -4.832,75   | AE   | 2      | PLA       |          |                |              |              |
|                     | 00030      | 12/07/2024 | 19:39:04 | Pagamento em DINHEIRO, título 1/PLA/7, Fornecedor 1 - BAUER ESCRITORIO CONTABIL  | 0,00          | 250,00      | -4.566,11   | AE   | 1      | PLA       |          |                |              |              |
|                     | 00029      | 20/06/2024 | 13:39:12 | Recebimento em DINHEIRO, PDV nº 14, Cliente 0 - Consumidor não identificado      | 12,00         | 0,00        | -4.316,11   | PDV  | 14     | PDV       |          |                |              |              |
|                     | 00028      | 20/06/2024 | 13:38:44 | Recebimento em DINHEIRO, PDV nº 13, Cliente 0 - Consumidor não identificado      | 1,55          | 0,00        | -4.328,11   | PDV  | 13     | PDV       |          |                |              |              |
|                     | 00027      | 12/06/2024 | 18:33:04 | Recebimento em DINHEIRO, PDV nº 11, Cliente 2 - MS & JZ BAR E RESTAURANTE - LTDA | 1,99          | 0,00        | -4.329,00   | PDV  | 10     | PDV       |          |                |              |              |
|                     | 00026      | 12/06/2024 | 18:32:00 | Recebimento em DINHEIRO, PDV n 12, Cliente U - Consumidor não Identificado       | 1,00          | 0,00        | -4.331,00   | PDV  | 0      | PDV       |          |                |              |              |
|                     | 00023      | 08/06/2024 | 12:01:20 | Panamento em DINHEIRO, FDV II 3, Clience 1 - Addredos Celvino Addrivo            | 0.00          | 266.64      | -4.333,20   | ΔF   | 2      | PLA       |          |                |              |              |
|                     | 00023      | 08/06/2024 | 12:01:16 | Pagamento em DINHEIRO, título 3/PLA/4, Fornecedor 2 - DAS ISS - SERVICO NOTAS    | 0.00          | 360.00      | -4.078 56   | AF   | 3      | PLA       |          |                |              |              |
|                     | 00022      | 08/06/2024 | 12:01:06 | Pagamento em DINHEIRO, título 1/PLA/6, Fornecedor 1 - BAUER ESCRITORIO CONTABIL  | 0,00          | 110,00      | -3.718,56   | AE   | 1      | PLA       |          |                |              |              |
|                     | 00021      | 08/06/2024 | 12:01:03 | Pagamento em DINHEIRO, título 3/PLA/3, Fornecedor 3 - DAS ISS - SERVIÇO NOTAS    | 0,00          | 735,00      | -3.608,56   | AE   | 3      | PLA       |          |                |              |              |
|                     |            |            |          |                                                                                  |               |             |             |      |        |           |          |                |              |              |
|                     |            |            |          |                                                                                  |               |             |             |      |        | Entrada   |          | Saída          | Sa           | aldo         |
| Encerrar Caixa      |            |            |          |                                                                                  |               |             |             |      |        | 1 712 16  |          | 7 252 22       |              | 40.06        |
|                     |            |            |          |                                                                                  |               |             |             |      |        | 1./13,16  |          | 1.253,22       | -5.5         | 40,06        |
| Q Buscar (F5)       |            |            |          |                                                                                  |               |             |             |      | + 1    | Novo (F1) | 🧷 Altera | r (F2) 🔟 Exclu | ir (Del) 🛛 🗙 | Fechar (Esc) |
| Usuário: ADMIN      | GDI INFORM | ATICA LTDA | 11.574.8 | 340/0001-84 Certificado                                                          |               |             |             |      |        |           |          |                |              |              |

Para lançamento manual, deve se preencher alguns campos básicos, como TIPO = RECEITA-Entrada, e DESPESA-Sadia, no campo DESCRIÇÃO, o histórico do lançamento, campo VALOR (R\$), e o campo PLANO DE CONTA;

Existe outros campos mas podem deixar todos sem preencher, se precisar aperfeiçoar o seus lançamentos, ai podem ser preenchidos. Feito tudo isso basta ir no menu "SALVAR(F12).

| 🔊 Cadastro de Lança | amentos Caixa              |                             | - ×                          |  |  |  |  |  |  |
|---------------------|----------------------------|-----------------------------|------------------------------|--|--|--|--|--|--|
| Código:             |                            | Data Lançamı<br>02/09/2024  | ento: Hora:<br>× 💼 16:49 × 🕓 |  |  |  |  |  |  |
| Tipo:               | Descrição: *               |                             | Valor (R\$): *               |  |  |  |  |  |  |
| Despesa 🗘           | PAGAMENTO DE JORNAL DIARIO |                             | 25,50                        |  |  |  |  |  |  |
| Forma de Pagame     | ento (F2): *               | Plano de Conta:             |                              |  |  |  |  |  |  |
|                     | o 📃 📃                      | 6 - OUTRAS SAIDAS -         | DESPESAS DIVER 🔅             |  |  |  |  |  |  |
| Banco (F4):         |                            | Centro de Custo:            |                              |  |  |  |  |  |  |
| ۹ 📃                 |                            | 0 - <selecione></selecione> |                              |  |  |  |  |  |  |
|                     |                            |                             |                              |  |  |  |  |  |  |
|                     |                            | ) Salvar (F12)              | X Fechar (Esc)               |  |  |  |  |  |  |

Para fechar o caixa no final do dia, ou Mês, basta ir no menu "ENCERRAR CAIXA", mas esse processo não é obrigatório, pode ser feito somente por empresas que controlam muito criteriosamente o CAIXA.

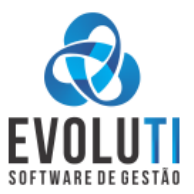

Pode se realizar o controle de Caixa por USUÁRIO, bastando cada usuário entrar com seu nome, que o caixa já com isso vai ficar independente para cada um. Tendo um controle de Lançamentos, Baixas e Saldos individualmente.

Existe vários Relatórios sobre o caixa, que se encontra no menu: RELATORIOS\CAIXA.

| s | Relatórios | Preferências | Ajuda                       |
|---|------------|--------------|-----------------------------|
| N | Caixa      | >            | Fluxo de Caixa - REP01      |
| 1 | Financ     | eiro >       | Geral Lançamentos - REP01.2 |
|   | Venda      | s >          | Resumo Lançamentos - REP25  |
|   | _          |              |                             |

## 6- EMISSÃO DE DOCUMENTOS NÃO FISCAIS – Pedido de Venda e Ordem de Serviço

## A- PEDIDO DE VENDA – Ir no menu: VENDAS\PEDIDO DE VENDA\EMISSÃO – CTRL + 1

|   | Vendas | Relatórios    | Preferências | Ajuda |                  |        |
|---|--------|---------------|--------------|-------|------------------|--------|
| 2 | 몇 Ped  | lido de Venda | 3            | >     | Emissão - VEN01  | Ctrl+1 |
|   | 🔀 Ord  | lem de Serviç | 0            | >     | Consulta - VEN02 | Ctrl+2 |

O pedido de venda tem 2 telas de utilização, a principal seria a "Modelo Frente de Caixa" que emita uma tela parecida com a do CUPOM ELETRÔNICO. Ou existe a opção menos usada que é o "Modelo A4", que como o nome diz vai fazer o sistema emitir o pedido em vários modelos na folha A4.

No modelo A4, o sistema fica parecido com a tela da Emissão da Nota Eletrônica, podendo colocar o nome do clientes e depois os produtos. Tanto o primeiro modelo como esse segundo, todas as funções básicas de um PEDIDO DE VENDA, são compreendidas, pois vai controlar estoque, contas a receber e caixa.

Uma função importante do PEDIDO é o controle das vendas sem a necessidade de emitir o Cupom Eletrônico ou a Nota

Eletrônica, mas eles ficam todos salvam no menu = VENDAS\PEDIDO DE VENDA\CONSULTA - CTRL + 2 para um

gerenciamentos dos mesmo, pode ser diversos processos nessa tela, como imprimir, enviar via e-mail, cancelar ou a parte mais importante, sem a necessidade de ter que redigitar todos os itens novamente para tirar Cupom ou Nota, pois existe o menu de "Gerar NF-e ou Gerar NFC-e

| 👌 Cadastro Finance                              | eiro Caixa C     | ompras 1 | Vendas Relatórios Preferênc | ias Ajuda         |                           |          |             | EvoluTI - v3.0.1 | 2.24         |              |             |                  |                     |                         | - 0 ×         |
|-------------------------------------------------|------------------|----------|-----------------------------|-------------------|---------------------------|----------|-------------|------------------|--------------|--------------|-------------|------------------|---------------------|-------------------------|---------------|
| 2 🖯 🂢                                           | \$ 🧯             | I E      | 7 🔀 🔣 🗐                     |                   |                           |          |             |                  |              |              |             |                  |                     |                         | °4            |
| 👧 Consulta de Pedido d                          | le Venda         |          |                             |                   |                           |          |             |                  |              |              |             |                  |                     |                         | - 8 ×         |
| Periodo Data de Emissã<br>03/07/2024 até 03/09/ | šo:<br>12024 × 🖀 | Número:  | Situação:<br>Todos          | Exibir devolvidos | Status:<br>Não Antendidos |          |             |                  |              |              |             |                  |                     | Ao abrir jar<br>Ultimos | 2 meses       |
| Cliente:                                        |                  |          |                             |                   |                           |          |             |                  |              |              |             | Forma Pagamento: |                     |                         |               |
| Q Código                                        | Razão Social/    | Nome     |                             |                   |                           |          |             |                  |              |              |             | - SELECIONE -    | 0                   | Q Buscar (F5)           | ≡ Exibir Tudo |
|                                                 |                  |          |                             |                   |                           |          |             |                  |              |              |             |                  | REGISTROS: 4        | TOTAL (R\$): 216        | ,99           |
| Número                                          | Série            | Cliente  |                             | Nome Cliente      |                           | Situação | Valor Total | Data Emissão     | Data Entrega | Hora Entrega | Atendimento | Vendedor         |                     | Observação              |               |
| 8                                               |                  |          |                             |                   |                           |          |             |                  |              |              | 0           |                  |                     |                         |               |
| 7                                               | PDV              | 0        | Consumidor não identificado |                   |                           | Emitido  | R\$ 13,49   | 09/08/2024       |              |              | 0           |                  | TESTE OBS           |                         |               |
| 6                                               | PDV              | 0        | Consumidor não identificado |                   |                           | Emitido  | R\$ 1,50    | 07/08/2024       |              |              | 0           |                  |                     |                         |               |
| 5                                               | PDV              | 0        | Consumidor não identificado |                   |                           | Emitido  | R\$ 1,50    | 06/08/2024       |              |              | 0           |                  | conforme solicitado |                         |               |

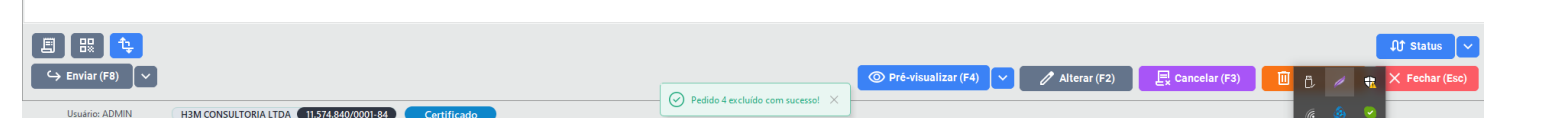

Nessa tela de GERENCIAMENTO dos PEDIDOS.... Existe diversos filtros que podem trazer na tela qualquer informação que a empresa desejar referente as movimentações dos pedidos de venda.

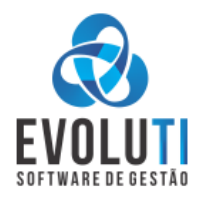

## **MODELO FRENTE DE CAIXA**

| 💩 EvoluTI 3.0.12.24 - Frente de C | aixa (PDV) Operador: 1 - ADMINSTRADOR |                                                          |                                                |                                |         |                    | Terça-feira      | a, 3 de Setembro | de 2024 18:15 🛈     |
|-----------------------------------|---------------------------------------|----------------------------------------------------------|------------------------------------------------|--------------------------------|---------|--------------------|------------------|------------------|---------------------|
| Cliente (F4):                     | Vendedor (F5):                        |                                                          |                                                |                                |         |                    | Observações (F2) | Desconto (F7)    | Acréscimo (F8)      |
| Sem cliente identificado          | Sem vendedor                          | Código                                                   |                                                | Descrição                      |         | UN                 | Quantidade       | Valor            | Total               |
| Informe um produto                |                                       | (F1)                                                     |                                                |                                |         |                    |                  |                  |                     |
| Qtd.                              | Valor (R\$)                           |                                                          |                                                |                                |         |                    |                  |                  |                     |
|                                   | EVOLUTI<br>SOFTWARE DE DESTAD         |                                                          |                                                |                                |         |                    |                  |                  |                     |
|                                   |                                       | Item(ns): 0<br>Desconto: Acréscimo:<br>R\$ 0,00 R\$ 0,00 | Serviços:<br>R\$ 0,00<br>Produtos:<br>R\$ 0,00 |                                |         |                    |                  | F                | \$ 0,00             |
| Esc<br>Fechar                     |                                       |                                                          |                                                | F9<br>Alternar NFC-e<br>Gaveta | Cliente | F10<br>Condicional | Fatura           | F11              | F12<br>/enda Rápida |

Utilizando o botão "PESQUISAR –F1" Ou clicando na LUPA AZUL, vai abrir uma tela para Procurar os PRODUTOS, basta digitar a descrição do item, quando achar pode dar 2 cliques com o Mouse ou a tecla ENTER, que os produtos vão sendo incluídos na tela de venda.

Ao incluir o item na tela de vendas, poderá editar os campos QUANTIDADE e VALOR, e para Adicionar outro PRODUTO, basta informar o CODIGO do item, ou pode usar o CODIGO DE BARRAS previamente cadastrado no produto. Ao finalizar a venda no menu "VENDA RÁPIDA – F12", vem a janela de fechamento para pôr a forma de pagamento ou o valor recebido, com isso ele vai gerar o campo "VALOR TROCO", e depois só clicar no botão FINALIZAR(F12)

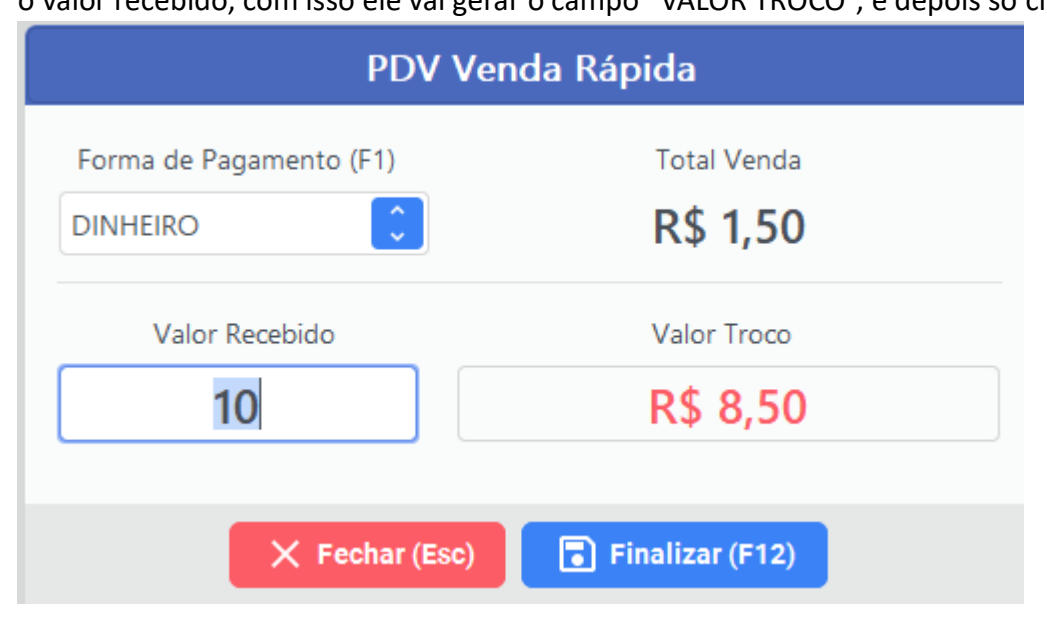

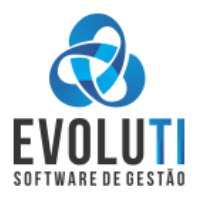

## **MODELO A4**

| \delta Ped | dido de Venda       |                                |                 |                             |                |               | - 0            |
|------------|---------------------|--------------------------------|-----------------|-----------------------------|----------------|---------------|----------------|
| Cliente    | e (F1):             |                                | Situação:       | Tipo de Pagamento:          | Data Emissão:  | Data Entrega: | Hora Entrega:  |
| <u>(</u> ବ | Consumidor não      | identificado                   | Emitido         | Pagamento à vista           | 03/09/2024 × 🖠 | 03/09/2024    | × 🎬: × 🕓       |
| Produt     | tos & Serviços - F6 | Cobrança - F7 Observações - F8 |                 |                             | Vendedo        | or (F3):      |                |
| #          | Código              | Descrição                      | UN              | Quantidade Valor Unitário V | /alor Total    |               |                |
|            |                     |                                |                 |                             |                |               |                |
|            |                     |                                |                 |                             | Despesa        | acessórias:   | Serviços:      |
|            |                     |                                |                 |                             |                | R\$ 0,00      | R\$ 0,00       |
|            |                     |                                |                 |                             | Frete:         |               | Produtos:      |
|            |                     |                                |                 |                             |                | R\$ 0,00      | R\$ 0,00       |
|            |                     |                                |                 |                             | Descont        | DS:           | Valor Total:   |
|            | + Inserir           | Q Pesquisar (F1) Ok            | — Excluir (Del) | 0 Item(s) Item selecior     | nado:          | R\$ 0,00      | R\$ 0,00       |
|            |                     |                                |                 |                             |                | nalizar (F12) | × Fechar (Esc) |

Nesse modelo basta atrelar o Cliente e os Produtos e depois ir no botão FINALIZAR(F12); Para gerar Caixa se utiliza o campo TIPO DE PAGAMENTO = pagamento avista, e para gerar FINANCEIRO (contas a pagar(crediário) utilizar a opção: pagamento a prazo, com isso o campo COBRANÇA-F7 é liberado para escolher a forma de pagamento desejada, bem como também gerar parcelas ou algum valor de ENTRADA.

### B- ORDEM DE SERVIÇO – Ir no menu: VENDAS\ORDEM DE SERVIÇO\EMISSÃO – CTRL + 3

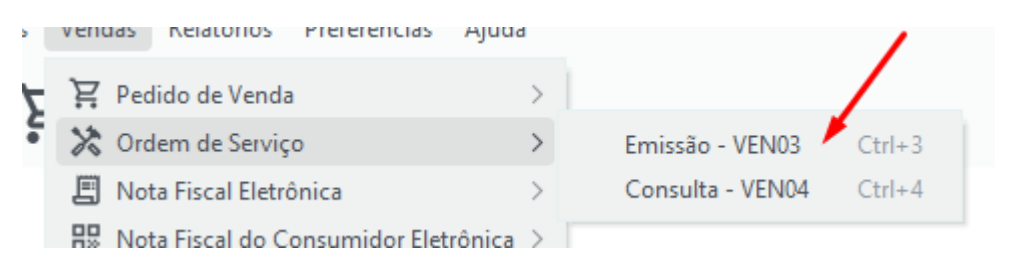

A Ordem de Serviço tem 3 modelos diferentes de formulário que pode ser utilizado o PADRAO – FrmOs\_4, o formulário FrmOs\_Equipamentos e o mais utilizado o FrmOs\_Oficionas.

A- FrmsOs\_4 – Basicamente ele é a mesma tela do pedido de venda Modelo A4, onde você pode pôr o cliente e os Produtos, mas também adicionar a mão de obra ou Serviço, o qual vai de alguma forma mostrar no formulário separadamente.

|                          |                           |                    |                           |               |                   | EVOLUT<br>SOFTWARE DE GESTÃO |
|--------------------------|---------------------------|--------------------|---------------------------|---------------|-------------------|------------------------------|
| \delta Ordem de Serviço  |                           |                    |                           |               |                   | >                            |
| Cliente (F1):            |                           | Situação:          | Tipo de Pagamento:        | Data Emissão: | Data Entrega:     | Hora Entrega:                |
| Q Consumidor não         | identificado              | - Realizada        | Pagamento à vista         | 03/09/2024 ×  | 03/09/2024        | < 📰: × 🕓                     |
| Produtos & Serviços - F6 | Cobrança - F7 Observações | s - F8             |                           | Ven           | dedor (F3):       |                              |
| # Código                 | Descrição                 | UN                 | Quantidade Valor Unitário | Valor Total   |                   |                              |
|                          |                           |                    |                           | Fun           | cionário (F2):    |                              |
|                          |                           |                    |                           |               | FUNCIONARIO       | x 📃 🗕                        |
|                          |                           |                    |                           | Desį          | oesas acessórias: | Serviços:                    |
|                          |                           |                    |                           |               | R\$ 0,00          | R\$ 0,00                     |
|                          |                           |                    |                           | Fret          | 21                | Produtos:                    |
|                          |                           |                    |                           |               | R\$ 0,00          | R\$ 0,00                     |
|                          |                           |                    |                           | Desc          | contos:           | Valor Total:                 |
| + Inserir                | Q Pesquisar (F1)          | Ok — Excluir (Del) | 0 lten(s) ltem sel        | ecionado:     | R\$ 0,00          | R\$ 0,00                     |
|                          |                           |                    |                           |               | Finalizar (F12)   | X Fechar (Esc)               |

**B- Frms\_Equipamentos** – Nesse modelo é utilizado para empresas de Assistência Técnicas que prestam Serviço de Concerto a equipamentos diversos sendo eles Eletrônicos ou não...mas que precisam que seja salvo informações importantes sobre esse equipamento em si, como NOME, MARCA\MDOELO\SÉRIE.

| 👧 Ordem de Serviço     |                     |               |         |                     |                    |          |            |                 | - 🗆 ×               |
|------------------------|---------------------|---------------|---------|---------------------|--------------------|----------|------------|-----------------|---------------------|
| Cliente (F1):          |                     |               |         | Situação:           | Tipo de Pagamento: | Data     | Emissão:   | Data Entrega:   | Hora Entrega:       |
| Consumidor não idente  | ficado              |               |         | Em manutenção       | Pagamento à vista  | 03/0     | 09/2024 📋  | 03/09/2024      |                     |
| Equipamento - F5 Produ | tos & Serviços - F6 | Cobrança - F7 | 💩 Consu | lta de Equipamentos |                    | ×        | Funcionári | 0:              |                     |
| Equipamento:           |                     |               | Código  | Marca/Model         | lo/Série           | Garantia |            | UNCIONARIO X    | •                   |
|                        |                     |               |         |                     |                    |          | Atendente  | - Nome:         | Matrícula:          |
| Mva:                   | Selo Reparado:      | Lacre Retir   |         |                     |                    |          |            |                 |                     |
|                        |                     |               |         |                     |                    |          | Despesas   | acessórias:     | Serviços:           |
| Defeito Informado:     |                     |               |         |                     |                    |          |            | R\$ 0,00        | R\$ 0,00            |
|                        |                     |               |         |                     |                    |          | Frete:     |                 | Produtos:           |
| Defeito Constatado:    |                     | -             |         |                     |                    |          |            | R\$ 0,00        | R\$ 0,00            |
|                        |                     |               |         |                     |                    |          | Desconto   | s:              | Valor Total:        |
|                        |                     |               |         |                     |                    |          |            | R\$ 0,00        | R\$ 0,00            |
|                        |                     |               |         |                     |                    |          |            | 💾 Finalizar (F1 | 2) 🛛 🗙 Fechar (Esc) |

**C- Frms\_Oficina** – É o modelo mais utilizado para Oficinas Mecânicas, aonde existe a necessidade de Guardar informações sobre o VEICULO, como PLACA, MARCA, MODELO, ANO, COMBUSTÍVEL E ANO.

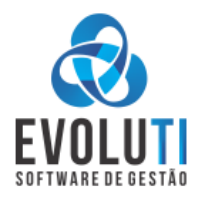

| \delta Cadastro de | Veículo      |           |         |               |               | - 🗆 X      |
|--------------------|--------------|-----------|---------|---------------|---------------|------------|
| Principal M        | ovimentação  |           |         |               |               |            |
| Código:            | Cliente: Bus | car (F5): |         |               |               |            |
|                    |              | 25        | EDITAR  |               |               |            |
| Marca:             | Modelo:      |           | Chassi: |               | Kilometragem: | Situação   |
| MARCA X            | MODEL        | ΟY        | 123     |               | 321           | 🗌 Inativo  |
| Placa:             | Ano Fab:     | Ano Mod:  | Cor:    | Comb          | oustível:     |            |
| EVO123             | 2024         | 2025      | AZUL    | <b>~</b> - se | lecione - ( 🗘 |            |
| Observações:       |              |           |         |               |               |            |
| obs teste          |              |           |         |               |               |            |
|                    |              |           |         | Salvar (F     | 12) × Fe      | char (Esc) |
|                    |              |           |         |               |               |            |

Você pode Cadastrar o VEICULO antes de iniciar a OS, indo no menu = CADASTROS\VEICULOS – **CTRL + 0** ou pode utilizar o

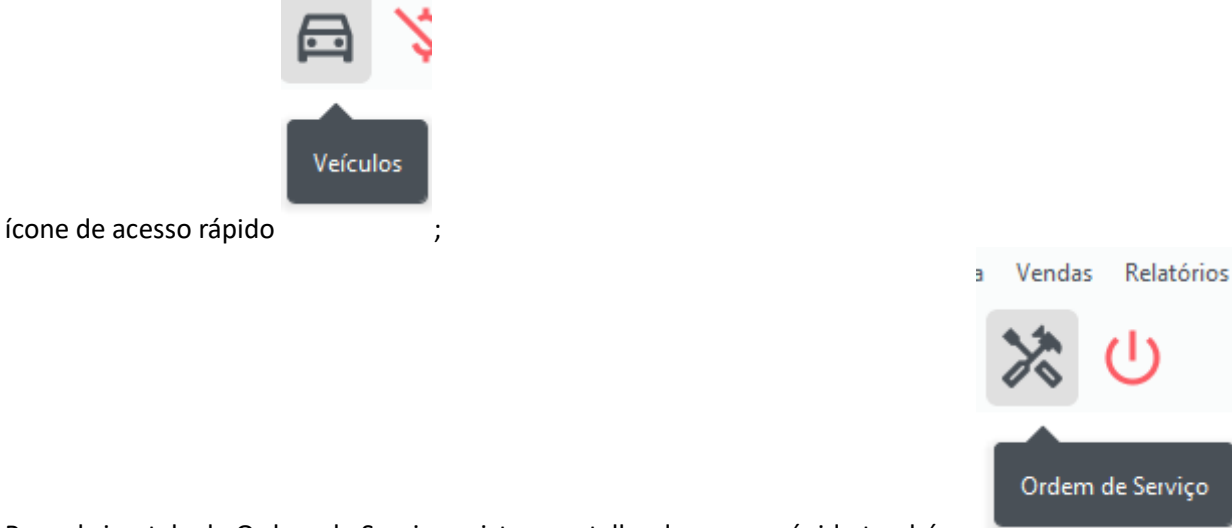

Para abrir a tela da Ordem de Serviço existe um atalho de acesso rápido também,

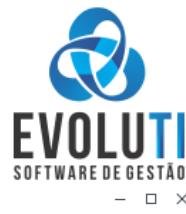

| 🤣 Ordem de Serviço                                                                   |                            |                    |                                                                             | - 0                      |
|--------------------------------------------------------------------------------------|----------------------------|--------------------|-----------------------------------------------------------------------------|--------------------------|
| Cliente (F1):                                                                        | Situação:                  | Tipo de Pagamento: | Data Emissão:         Data Entrega:           03/09/2024         03/09/2024 | Hora Entrega:            |
| Veículo - F5 Produtos & Serviços - F6 Cobrança - F7 Placa (F3): Marca: Mor  Km: Cor: | delo (F4): Ano:<br>Ano Fab | Combustível:       | Funcionário:                                                                |                          |
| Observações:                                                                         |                            |                    | Despesas acessórias:<br>R\$ 0,00                                            | Serviços:<br>R\$ 0,00    |
|                                                                                      |                            |                    | Frete:                                                                      | Produtos:<br>R\$ 0,00    |
|                                                                                      |                            |                    | Descontos:                                                                  | Valor Total:<br>R\$ 0,00 |
|                                                                                      |                            | Fina               | alizar (F12) Salvar (F11)                                                   | Echar (Esc)              |

Ao fazer uma OS DE OFICINA, tu pode procurar o VEICULO previamente cadastrados no ícone da LUPA AZUL, ou usando a tecla de atalho F3, ou também tu pode simplesmente digitar na hora a informação nos campos que estão ali, lembrando que essa informação nesse caso, ela vai ficar salva apenas no documento OS, e serve para impressão basicamente e fica salvo na OS.

Por regra a OS, vem selecionada a SITUAÇÃO = EM MANUTENÇÃO, para existir o gerenciamento dos veículos\carros que estão em CONCERTOS (EM MANUTENÇÃO) na empresa (Oficina Mecânica). Enquanto estiver nessa SITUAÇÃO, o sistema não faz nenhum lançamento de ESTOQUE ou FINANCEIRO, pois se entende que nesse momento existe muita troca e movimentações de peças e produtos. Quando a OS for CONCERTADA, você pode ir na OS e alterar o campo SITUAÇÃO para REALIZADA. Mas existe outras possíveis controles nesse campo como AGENDADA e ORÇAMENTO, com alguns processos diferentes para cada uma. Além do campo SITUAÇÃO que fica exclusivamente interno na OS, existe o campo STATUS, que serve para outros controles que a empresa deseje fazer, existe o campo ATENDIDOS, que pode significar que foi emitido um DOCUMENTO FISCAL da mesma, OU pode ser alterado esse campo STATUS, manualmente utilizando o botão STATUS.

Existe a tela de gerenciamento das OS, que ela pode ser aberta no menu = VENDAS\ORDEM DE SERVIÇO\CONSULTA – CTRL + 4

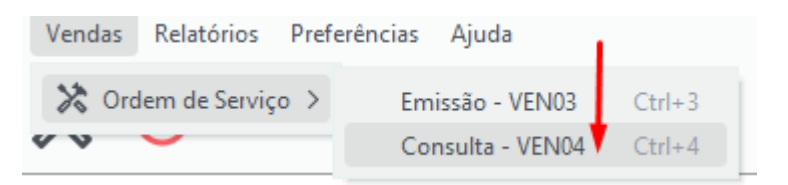

Nessa tela de GERENCIAMENTO, é onde você como usuário, vai poder Administrar a sua OFICINA.... Pois é possível realizar diversos FILTROS, através de várias opções:

| Consulta de Ordens Consulta de Ordens Periodo Data de Emissão (03/02/2024 até 03/09/2 Cliente Funcionár Codino | de Serviço<br>c: 1<br>2024 × 1<br>io Vendedo | Periodo Data<br>// a<br>r Veículo | té//  | ia:<br>× 🎬 | Número:                | Situação:<br>Todos | Status:      | endidos 🗘    |              |             |          |                                              | Forma Pagamento | :<br>            | EV<br>SOFTWJ<br>Ao al<br>Ultim | ARE DE GESTÀ<br>- a<br>rir janela consultar:<br>os 7 © mes<br>Exibir Tudo |
|----------------------------------------------------------------------------------------------------|----------------------------------------------|-----------------------------------|-------|------------|------------------------|--------------------|--------------|--------------|--------------|-------------|----------|----------------------------------------------|-----------------|------------------|--------------------------------|---------------------------------------------------------------------------|
|                                                                                                    |                                              |                                   |       |            |                        |                    |              |              |              |             |          |                                              | - SELECIONE -   |                  |                                |                                                                           |
|                                                                                                    |                                              |                                   |       |            |                        |                    |              |              |              |             |          |                                              |                 | REGISTROS: 10    | ΤΟΤΑ                           | L (R\$): 1.294,37                                                         |
| Número                                                                                                    | Série                                        | Cliente                           | No    | Situação   | Valor Total            | Funcionario        | Data Emissão | Data Entrega | Hora Entrega | Atendimento | Placa    | Observação                                   |                 |                  |                                |                                                                           |
| 18                                                                                                    | OS                                           | 3                                 | BEA   | Manutenção | R\$ 360,15             | MECANICO X         | 24/08/2024   | 24/08/2024   | 14:29:00     | 0           |          |                                              |                 |                  |                                |                                                                           |
| 17                                                                                                    | OS                                           | 8                                 | EVER  | Realizada  | R\$ 12,00              | MECANICO X         | 23/08/2024   | 22/08/2024   | 10:46:00     | 0           |          |                                              |                 |                  |                                |                                                                           |
| 10                                                                                                    | 05                                           | 7                                 | VIA I | Cancelada  | R\$ 11,50<br>P\$ 27.00 | MECANICO X         | 22/08/2024   | 22/08/2024   | 17:42:00     | 0           | 10012020 |                                              |                 |                  |                                |                                                                           |
| 14                                                                                                    | 05                                           | 4                                 | MAR   | Agendada   | R\$ 126 55             | MECANICO X         | 22/08/2024   | 23/08/2024   | 13.30.00     | ŏ           | 0102020  |                                              |                 |                  |                                |                                                                           |
| 13                                                                                                    | OS                                           | 3                                 | BEA   | Realizada  | R\$ 92,52              | MECANICO X         | 07/08/2024   | 07/08/2024   | 10:52:00     | ŏ           | UHY1010  | conforme solicitado segue teste de geometria |                 |                  |                                |                                                                           |
| 10                                                                                                    | OS                                           | 1                                 | AUD   | Realizada  | R\$ 150,00             | MECANICO X         | 06/08/2024   | 06/08/2024   | 20:38:00     | Õ           |          |                                              |                 |                  |                                |                                                                           |
| 8                                                                                                    | OS                                           | 0                                 | Con   | Orçamento  | R\$ 1,55               | MECANICO X         | 04/04/2024   | 04/04/2024   |              | 0           |          |                                              |                 |                  |                                |                                                                           |
| 7                                                                                                    | OS                                           | 0                                 | Con   | Realizada  | R\$ 376,55             | MECANICO X         | 02/04/2024   | 02/04/2024   | 15:38:00     | 0           | UIU2020  | conforme solicitado pelo jao da silva        |                 |                  |                                |                                                                           |
| 4                                                                                                    | OS                                           | 1                                 | AUD   | Realizada  | R\$ 126,55             | MECANICO X         | 21/02/2024   | 21/02/2024   | 15:44:00     | 0           |          |                                              |                 |                  |                                |                                                                           |
|                                                                                                    |                                              |                                   |       |            |                        |                    |              |              |              |             |          |                                              |                 |                  |                                |                                                                           |
|                                                                                                    | 7. <b>1</b> 2                                |                                   |       |            |                        |                    |              |              |              |             |          |                                              |                 |                  |                                | Ĵ Status                                                                  |
| ← Enviar (F8)                                                                                                  |                                              |                                   |       |            |                        |                    |              |              |              |             |          | 💿 Pré-visualizar (F4) 🗸 🖉 Al                 | terar (F2)      | Ex Cancelar (F3) | 0 0 / 4                        | X Fechar (Esc                                                             |

Quase todos os RELATÓRIOS de VENDAS, é possível fazer o filtro das OS, basta verificar qual se enquadra mais na necessidade de cada empresa.

**C- ORÇAMENTO** – Não existe um "ícone ou Menu" exclusivo para orçamentos, o mesmo ele está dentro da tela do PEDIDO DE VENDA = MODELO A4 e na ORDEM DE SERVIÇO em qualquer dos Modelos.

Basicamente para gerar um ORÇAMENTO no sistema, basta apenas trocar o campo = SITUAÇÃO para ORÇAMENTO.

|           | Agendada<br>Em manutenção |  |
|-----------|---------------------------|--|
|           | <br>Realizada             |  |
| Situação: | - organizino              |  |

Com isso a finalizar o mesmo vai imprimir um modelo especifico de Orçamento e também vai poder gerenciar na consulta dos documentos pois vai poder filtrar o campo SITUAÇAO por ORÇAMENTO, e vai ficar a linha da OS, com a cor LARANJA.

### 7- COMPRAS

## A- CADASTROS DE FORNECEDORES - CTRL + F

| Cadastro | Financeiro                                  | Caixa                                                                         | Compras                                                                             |
|----------|---------------------------------------------|-------------------------------------------------------------------------------|-------------------------------------------------------------------------------------|
| Clien    | tes                                         |                                                                               | Ctrl+C                                                                              |
| Funci    | ionários                                    |                                                                               | Ctrl+R                                                                              |
| Vend     | edores                                      |                                                                               | Ctrl+V                                                                              |
| Forne    | ecedores                                    |                                                                               | Ctrl+F                                                                              |
|          | Cadastro<br>Clien<br>Funci<br>Vend<br>Forne | Cadastro Financeiro<br>Clientes<br>Funcionários<br>Vendedores<br>Fornecedores | Cadastro Financeiro Caixa<br>Clientes<br>Funcionários<br>Vendedores<br>Fornecedores |

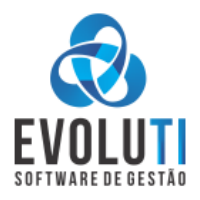

#### Ir no menu CADASTROS\FORNECEDORES- CLTRL + F NOVO(F1)

Vai abrir o formulário abaixo, basta clicar no botão

| 🔕 Con  | sulta de Fornecedores              |          |                    |               | - 🗆 ×          | 1     |
|--------|------------------------------------|----------|--------------------|---------------|----------------|-------|
| Código | Nome                               | Тіро     | Cpf/Cnpj           | Telefone      | Cidade         |       |
| 00001  | ESCRITORIO CONTABIL                | F        |                    |               |                |       |
| 00002  | DAS GUIA - FGTS                    | F        |                    |               | IJUI / RS      |       |
| 00003  | DAS ISS - SERVIÇO NOTAS            | F        |                    |               | IJUI / RS      |       |
| 00004  | KRONA TUBOS E CONEXOES LTDA        | J        | 00.145.602/0001-37 | (00)4734-3178 | JOINVILLE / SC |       |
| 00005  | Cia Industrial H. Carlos Schneider | J        | 84.709.955/0012-65 | (47)3441-3999 | JOINVILLE / SC |       |
|        |                                    |          |                    |               |                | A BUL |
| Nom    | e 🗘 🖉 No                           | ovo (F1) | Alterar (F2)       | Excluir (Del) | Echar (Esc)    |       |

Abre o formulário abaixo, basta preencher dos dados do FORNECEDOR, e depois ir no botão (SALVAR) F12

|                |                                                       |                                                                                                    |             | ● Física   Jurídica |
|----------------|-------------------------------------------------------|----------------------------------------------------------------------------------------------------|-------------|---------------------|
| ••• Adicionais |                                                       |                                                                                                    |             |                     |
|                |                                                       |                                                                                                    |             | Data Nascimento:    |
| Inscrição Esta | dual: RG:                                             | Telefone:                                                                                                    | Telefone 2: | Situação:           |
| E-mail:        |                                                       |                                                                                                    |             | Ativo               |
|                | Endereço / Logradouro:                                |                                                                                                    |             | Número:             |
|                | Complemento:                                          |                                                                                                    |             | CEP:                |
|                | Adicionais      Inscrição Esta     ISENTO     E-mail: | Adicionais      Inscrição Estadual:     RG:     ISENTO     E-mail:     Endereço / Logradouro:     Complemento: |             |                     |

### B- CADASTRAR NOTA DE COMPRA MANUALMENTE - COMPRAS\NOTA FISCAL DE FORNECEDOR

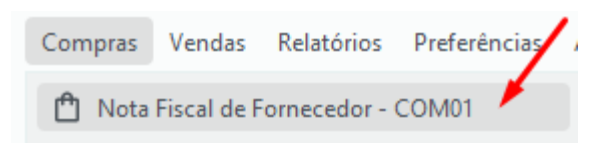

Vai abrir o Formulário Abaixo, Basta preencher o NUMERO DA NOTA, SERIE E DATA, bem como a NATUREZA DE OPERAÇAO DE ENTRADA(1.102/2.102) COMPRA PARA COMERCIALIZAÇÃO) E depois preencher o nome do FORNECEDOR previamente cadastrado antes, e depois ir na aba PRODUTOS E SERVIÇOS, colocando as

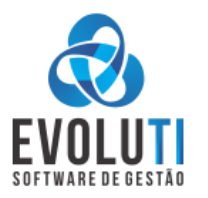

# quantidades e valores unitários dos produtos que constam na nota de compra. No final clicar no botão GRAVAR(F12)

| 둸 Nota Fiscal Eletrôr   | nica de Fornec | edor                  |                    |                  |                     |
|-------------------------|----------------|-----------------------|--------------------|------------------|---------------------|
| Nota Fiscal Eletrônica  | Produtos       | e Serviços 🦳 Cobrar   | nça Observações    |                  |                     |
| Dados da NF-e           |                |                       |                    |                  |                     |
| Número:                 | Série:         | Data Emissão:         | Data Entrada:      | Chave de Acesso: |                     |
|                         |                | 04/09/2024 × 🔋        | 04/09/2024 × 💼     | 1 [              |                     |
| Natureza de Operaçã     | ăo:            |                       |                    |                  | Forma de Pagament   |
| <selecione></selecione> |                |                       |                    |                  | Pagamento à vista   |
| Emitente/Fornecedo      | r              |                       |                    |                  |                     |
| Código                  | Nome/Ra        | zão Social:           |                    | CNPJ:            | Inscrição Estadual: |
| ۹ 📃                     |                |                       |                    |                  |                     |
|                         |                |                       |                    |                  |                     |
|                         |                |                       |                    |                  |                     |
|                         |                |                       |                    |                  |                     |
| Descontos (R\$):        | Despesas       | Acessórias (R\$): Val | or Produtos (R\$): |                  | Total da Not        |
| 0,0                     | 0              | 0,00                  | 0,00               |                  |                     |
|                         |                |                       |                    | _                |                     |

## c- CADASTRAR NOTA DE COMPRA IMPORTANDO O XML – COMPRAS\IMPORTAR Nfe via XML

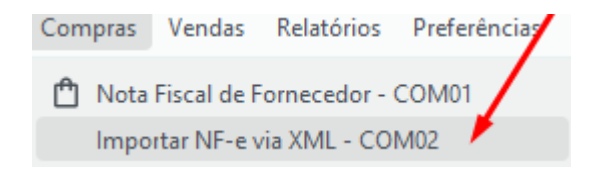

Vai abrir o Formulário Abaixo, Basa achar o arquivo XML, previamente baixado em alguma pasta no computador, e ir no botão "IMPORTAR", com isso o sistema vai preencher todos os campos de forma Automática, se por acaso não existir o cadastro do FORNECEDOR, o sistema vai pedir se deseja cadastrar de forma automática.

|      |            |                    |                    |                                                |                       |              |                       | EVO           |                   |  |
|------|------------|--------------------|--------------------|------------------------------------------------|-----------------------|--------------|-----------------------|---------------|-------------------|--|
| 💩 N  | ota Fiscal | Eletrônica de      | Fornecedor via XM  | L                                              |                       |              |                       |               | ;                 |  |
| Cami | nho: G:\   | e<br>\EvoluTl\xml\ | \NF-Fornecedor\42  | 240884709955001265550010020338111046108198.xml |                       |              |                       | Q Imp         | ortar             |  |
| Prod | utos e Ser | viços Info         | ormações Adicionas | Importação realizada com sucess                | 0!                    |              |                       |               |                   |  |
| ltem | Código     | Referência         | Barras             | Descrição                                      | UN                    | Quantidade   | Valor                 | Total         | Nat Op<br>Entrada |  |
| 1    | 32         | 000000000          | 7892261313530      | PA SX AC MA C.10.9 12x40 RI ET                 | CE                    | 1,00         | 88,92                 | 88,9          | 2                 |  |
| 2    | Novo       | 00000000           | 7892261050039      | 7892261050039 BA RO AC MA 12x1000 RI ZB        |                       | 30,00        | 30,00 9,18            |               | 275,40            |  |
| 3    | 34         | 00000000           | 7892261076046      | PA MQ PN PH ISO MA 5x50 RI BC                  | CE 2,00 12,           |              | 12,15                 | 24,30         |                   |  |
| 4    | 35         | 00000000           | 7892261006142      | PA SX AC MA 8.8 10x30 RI ET                    | 3 10x30 RI ET CE 2,00 |              | 49,68                 | 99,36         |                   |  |
| 5    | 36         | 00000000           | 7892261086106      | PA SX AC MA 8.8 16x180 RP ET                   | CE                    | 0,20         | 490,75                | 98,1          | 5                 |  |
| 6    | 37         | 00000000           | 7892261168635      | PA SX AC MA 8.8 14x120 RP ET                   | CE                    | 0,50         | 255,30                | 127,6         | 5                 |  |
| 7    | 38         | 000000000          | 7892261085642      | PA SX AC MA 8.8 20x200 RP ET                   | CE                    | 0,20         | 819,40                | 163,8         | 8                 |  |
|      | ∋ Inter    | rligar             | 🍄 Fatorar (F1)     | ) 🛱 Fatorar Múltiplos — Limpar                 | 🖵 Encome              | nda Ok       | 41 ltem(              | s) Item       | n seleciona       |  |
| ICMS | IPI        | PIS CO             | FINS Opções        |                                                | Descontos             | (R\$): Despe | sas acessórias (R\$): | Valor produte | os (R\$):         |  |
| Base | ICMS:      | Val                | lor ICMS:          | Base ICMS Subst.: Valor ICMS Subst.: Isentas:  |                       | 0,00         | 0,00                  |               | 4.246,03          |  |
|      | 4          | 1,246.03           | 497 31             | 8 129 07 884 63                                | Frete (R\$):          |              | Total d               | a nota (R\$): |                   |  |
|      |            |                    | ,                  |                                                |                       | 0,00         |                       | 5.            | 406,66            |  |
| L    | egendas:   | Encomendas         | Fatorados          |                                                |                       | Grav         | var (F12)             | 🗙 Fechar      | (Esc)             |  |

A Importação VIA XML, deve ser observado, que o sistema, já deve ter em algum momento feito a INTERLIGAÇÃO DO PRODUTO, para que o sistema consigo achar o item, caso não exista essa ligação, o sistema vai entender que o item é um PRODUTO NOVO, e vai deixar o campo CODIGO em VERMELHO, com a palavra NOVO.

Outro grande detalhe a se observar é a parte da FATORAÇAÕ, pois geralmente os fornecedores vão enviar alguns produtos somente em UNIDADES de CAIXAS FECHADAS.... e se na empresa é vendido a unidade menor, deve ser informado isso ao sistema para que ele lance a menor unidade no estoque e fique correto essa informação. Para isso se usa o menu = FATORAR(F1) que vai fazer linha a linha dos produtos, ou utilizar o menu = FATORAR MULTIPLOS, que vai trazer na tela a opção de fazer esse processo de todos juntos em uma única tela dai.

| 1620 |                  | UN (luantidade                  | Valor Iotal | - FUE  | Entrada  |          | -FID Vaida | Sit Inb  | I SUSMICS1 | Lace Fieral I |
|------|------------------|---------------------------------|-------------|--------|----------|----------|------------|----------|------------|---------------|
| 🔕 E  | atorar multiplos |                                 |             |        |          |          |            |          |            | $\times$      |
| ltem | Ref.             |                                 | Descrição   | UN XML | Qtd. XML | Operação | Fator      | UN Final | Qtd. Final | Valor         |
| 1    | 000000002824     | PA SX AC MA C.10.9 12x40 RI ET  |             | CE     | 1,00     | Х        | 1          | UN       | 1,00       | 88,92         |
| 2    | 0000000002444    | BA RO AC MA 12x1000 RI ZB       |             | PEC    | 30,00    | Х        | 1          | UN       | 30,00      | 9,18          |
| 3    | 0000000004307    | PA MQ PN PH ISO MA 5x50 RI BC   |             | CE     | 2,00     | Х        | 1          | UN       | 2,00       | 12,15         |
| 4    | 0000000001604    | PA SX AC MA 8.8 10x30 RI ET     |             | CE     | 2,00     | Х        | 1          | UN       | 2,00       | 49,68         |
| 5    | 0000000001625    | PA SX AC MA 8.8 16x180 RP ET    |             | CE     | 0,20     | Х        | 1          | UN       | 0,20       | 490,75        |
| 6    | 0000000001625    | PA SX AC MA 8.8 14x120 RP ET    |             | CE     | 0,50     | Х        | 1          | UN       | 0,50       | 255,30        |
| 7    | 0000000001626    | PA SX AC MA 8.8 20x200 RP ET    |             | CE     | 0,20     | Х        | 1          | UN       | 0,20       | 819,40        |
| 8    | 0000000001626    | PA SX AC MA 8.8 20x140 RP ET    |             | CE     | 0,20     | Х        | 1          | UN       | 0,20       | 610,30        |
| 9    | 0000000001626    | PA SX AC MA 8.8 20x150 RP ET    |             | CE     | 0,20     | Х        | 1          | UN       | 0,20       | 643,80        |
| 10   | 0000000001602    | PA SX AC MA 8.8 6x25 RI ET      |             | CE     | 2,00     | Х        | 1          | UN       | 2,00       | 16,28         |
| 11   | 0000000001602    | PA SX AC MA 8.8 6x30 RI ET      |             | CE     | 2,00     | Х        | 1          | UN       | 2,00       | 17,60         |
| 12   | 0000000001602    | PA SX AC MA 8.8 6x40 RI ET      |             | CE     | 2,00     | Х        | 1          | UN       | 2,00       | 20,62         |
| 13   | 000000006242     | PO NY BX MA C.8 6 CHV 10 ZB     |             | CE     | 10,00    | Х        | 1          | UN       | 10,00      | 7,92          |
| 14   | 0000000001616    | PA SX AC MB 8.8 18x30 RI ET     |             | CE     | 0,50     | Х        | 1          | UN       | 0,50       | 242,02        |
| 15   | 0000000001616    | PA SX AC MB 8.8 20x50 RI ET     |             | CE     | 0,50     | Х        | 1          | UN       | 0,50       | 407,32        |
| 16   | 0000000001453    | PA SX AC MA 5.8 8x60 RI ZB      |             | CE     | 1,00     | Х        | 1          | UN       | 1,00       | 40,47         |
| 17   | 0000000001453    | PA SX AC MA 5.8 8x70 RI ZB      |             | CE     | 1,00     | Х        | 1          | UN       | 1,00       | 47,37         |
| 18   | 0000000001453    | PA SX AC MA 5.8 8x80 RI ZB      |             | CE     | 1,00     | Х        | 1          | UN       | 1,00       | 50,93         |
| 19   | 0000000001453    | PA SX AC MA 5.8 8x100 RI ZB     |             | CE     | 1,00     | Х        | 1          | UN       | 1,00       | 61,14         |
| 20   | 0000000001004    | PA FR AC UNC C/PO SX 5/8x6 PS P | OL          | CE     | 0,20     | Х        | 1          | UN       | 0,20       | 427,80        |
|      |                  |                                 |             |        |          |          |            |          |            |               |

#### 8- OUTRAS INFORMAÇÕES IMPORTANTES

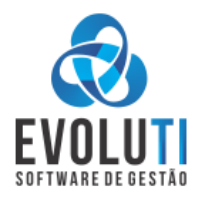

## A- OUTROS CADASTROS

Existe outros cadastros como FUNCIONÁRIOS, VENDEDORES E TRANSPORTADORA, que se encontraram no menu CADASTROS, demais cadastros pode solicitar ao suporte para cadastrar;

## **B- RECIBO AVULSO**

No menu FINANCEIRO\RECIBO AVULSO existe a possibilidade de fornecer um recibo preenchendo as informações manualmente;

## C- BAIXA AUTOMATICA DO XML

Existe no menu COMPRAS\Nfe Emitidas Contra a Empresa aonde pode ser configurado para baixar automaticamente esses xml;

## **D- CONSULTA DE STATUS**

Tanto na nota eletrônica como no cupom é possível fazer um teste de transmissão para verificar como está o processo de interligação do sistema com o SEFAZ RS, menu: Vendas\Consulta Status do Serviço;

## **E- RELATORIOS GERENCIAIS**

Existe uma tela aonde pode ser visto algumas informações gerais de como está a empresa referente a vendas, que podem ser configurado para ser aberto de forma automática toda a vez que abrir o sistema; Está no menu RELATORIOS\GERENCIAL-REP16 e RELATORIOS\DASHBOARD;

## F- EXPORTAÇÃO PRODUTOS BALANÇA TOLEDO E FILIZOLA

O sistema consegue gerar os arquivos para fazer interligação com as balanças de pesagem nos mercados, isto fica no menu = PREFERENCIAS\EXPORTAR PRODUTOS PARA A BALANÇA;

### G- AJUDA

Existe o menu AJUDA que oferece 3 menus principais; O AJUDA\ACESSO REMOTO que através dele pode nos passar o código para podermos acessar o pc de forma online. E existe o menu ENVIAR MENSAGEM WHATSAPP, onde o sistema já vai carregar as informações de sua empresa para quando recebermos o chamado saber qual cliente se trata; E existe a opção AJUDA\ATUALIZAR SISTEMA\BAIXAR VERSÃO PLUS, onde liberamos as últimas atualizações do sistema, e você como usuário pode fazer sem precisar entra em contato conosco.

### H- BACKUP AO SAIR SISTEMA

Ao fechar o sistema ele vai pedir se você deseja realizar o backup do banco de dados, de forma automática, recomendamos sempre deixar marcado a opção, e de tempos em tempos sempre que for possível fazer uma cópia do último backup em uma mídia externa, pode ser um HD, ou Pendrive;

### I- Etiquetas de Produtos e Clientes

No menu = PREFERENCIAS\ETIQUETAS\PRODUTOS ou CLIENTES, tem vários modelos e forma de imprimir;

J- Existe algumas ferramentas muito especificas feita e liberadas de forma exclusiva para alguns clientes, para configurar e utilizar as mesmas consultar o nosso suporte técnico.

<u>Controle de Equivalência\Similares e Encomenda, Estoque Mínimo, Promoção, Código ANP, Boletos</u> (SICOOB e SICRED), Balança Checkout, TEF TRADICIONAL e TEF POS.

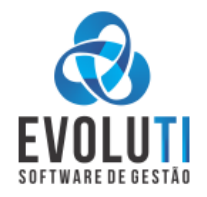

## CONTATO PARA SUPORTE TÉCNICO

WHATSAPP - (55) 9 9119 4370 – BRUNA / (54) 9 9104 1029 - GLAUCIO E-mails: contato@evoluti.info, consultorh3m@gmail.com Internamento do sistema, pode utilizar o menu = AJUDA\ENVIAR MENSAGEM WHATSAPP Baixar o Anydesk : https://evoluti.info/sistema/arquivos/MySQL/AnyDesk.exe Acesso remoto no menu = AJUDA\ACESSO REMOTO

CONTATO PARA COMERCIAL

WHATSAPP- (54) 9 9104 1029 E-MAIL- <a href="mailto:glauciogrando@gmail.com">glauciogrando@gmail.com</a> GLAUCIO GRANDOwww.gdiinformatica.com.brwww.evoluti.infoFacebook= \evolutiInstagram= @evoluti\_sistema

## **CONTATO PARA FINANCEIRO**

WHATSAPP - (55) 9 9119 4370 - BRUNA ou e-mail: contato@evoluti.info

Obs: Este Manual foi elaborado encima dos conhecimentos técnicos e da experiência adquirida durante os 14 anos de trabalho com sistema, mas nem sempre é possível passar para a forma escrita todos os procedimentos realizados no sistema EvoluTI, mas de qualquer forma foi dispensado empenho e tempo para realizar o mesmo, esperamos que seja de excelente utilização e pedimos a gentileza de nos comunicar através do TELEFONE (54) 9 9104 1029 ou E-mail = <u>AJUDAGDI@GMAIL.COM</u> se observarem qualquer erro ou interpretação divergente ou ainda tiver alguma SUGESTÃO DE MELHORIA ou Reclamação.